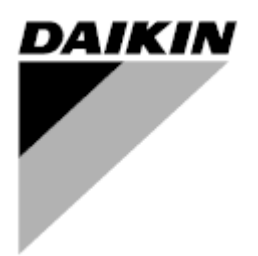

| Revize    | 01                 |
|-----------|--------------------|
| Datum     | 06.2021            |
| Nahrazuje | D-EOMOAH00903-21CS |

# NÁVOD K OBSLUZE D-EOMOAH00903-21\_01CS

# Digitální AHU

ADK

**D-STREAM** 

## Obsah

| 1 | O to  | mto dokumentu                                   | . 3 |
|---|-------|-------------------------------------------------|-----|
|   | 1.1   | Historie revizí                                 | 3   |
|   | 1.2   | Poznámka                                        | 3   |
|   | 1.3   | Před spuštěním                                  | . 3 |
| 2 | Info  | rmace o bezpečnosti                             | . 4 |
| 3 | Úvo   | d                                               | . 5 |
| 4 | Zákl  | adní diagnostika řídicího svstému               | . 6 |
| 5 | Ovlá  | ádací funkce                                    | . 7 |
| 6 | Obr   | azovka hlavní nabídky                           | 8   |
| Ŭ | 6.1   | Zdroj řízení                                    | . 8 |
|   | 6.2   | Aktuální režim                                  | . 9 |
|   | 6.3   | Stav jednotkv                                   | 10  |
|   | 6.4   | Aktivní nastavená hodnota                       | 11  |
|   | 6.5   | Lokální ovládání                                | 12  |
|   | 6.6   | Letní/zimní režim                               | 13  |
|   | 6.7   | Nastavené hodnoty                               | 14  |
|   | 6.8   | Přehled vstupů/výstupů                          | 17  |
|   | 6.9   | Časovač                                         | 18  |
|   | 6.10  | Správa poplachů                                 | 21  |
|   | 6.11  | O jednotce                                      | 29  |
| 7 | Uzly  | / Modbusu diagnostika a alarmy                  | 31  |
|   | 7.1   | Node#HardwareErr                                | 31  |
|   | 7.2   | Node#CommErr                                    | 31  |
|   | 7.3   | Node#InOutErr                                   | 31  |
|   | 7.4   | Node#DP1Err                                     | 31  |
|   | 7.5   | Node#DP2Err                                     | 32  |
|   | 7.6   | Opravy uzlů Modbusu                             | 32  |
| 8 | Přílo | oha A: Modul pokojové jednotky – POL822         | 33  |
|   | 8.1   | Přehled tlačítek                                | 33  |
|   | 8.2   | Přehled displeje                                | 34  |
|   | 8.3   | Zap/Vyp jednotku AHU (1)                        | 35  |
|   | 8.4   | Zap/Vyp režim Occupancy (osoba v místnosti) (2) | 35  |
|   | 8.5   | Datum a čas (3)                                 | 35  |
|   | 8.6   | Kompenzace nastavené hodnoty teploty (4 a 5)    | 35  |
|   | 8.7   | Zobrazení rychlosti ventilátoru (7)             | 36  |
|   | 8.8   | Přepinání letního/zimního provozu (8)           | 36  |
|   | 8.9   | Pokyny pro montaz                               | 36  |

## 1 O tomto dokumentu

#### 1.1 Historie revizí

| Jméno                 | Revize | Datum       | Rozsah                                                                                                    |
|-----------------------|--------|-------------|----------------------------------------------------------------------------------------------------|
| D-EOMOAH00903-21_01CS | 1      | Červen 2021 | Druhé vydání                                                                                                    |
|                       |        |             | <ul> <li>Upravená stránka s tabulkou 29 – Žlutá<br/>kontrolka č. 5 uzlu Modbusu nepředstavuje<br/>komunikační chybu. U současných verzí<br/>signalizuje blikání, že nejméně jednou byla<br/>přerušena komunikace.<br/>Jediným indikátorem stavu komunikace je<br/>MODRÁ kontrolka LED.</li> </ul> |
| D-EOMOAH00903-21CS    | 0      | Březen 2021 | První vydání                                                                                                    |

#### 1.2 Poznámka

© 2014 Daikin Applied Europe, Cecchina, Roma. Všechny práva vyhrazena na celém světě ™ ®. Následující jsou obchodní značky nebo registrované značky svých konkrétních společností:

• MicroTech 4 od Daikin Applied Europe.

#### 1.3 Před spuštěním

| Rozsah  | Tento dokument odkazuje | e na následující komponenty: |
|---------|-------------------------|------------------------------|
| použití | Microtech 4             | Controller                   |

Uživatelé tohoto dokumentu mohou být:

 Uživatelé AHU
 Pracovníci prodeje

 Zvyklosti MicroTech 4 dále v tomto dokumentu, když je náležitý, bude uváděn jako "MicroTech"

## 2 Informace o bezpečnosti

Dodržujte všechny bezpečnostní pokyny a požadavky všeobecně platných bezpečnostních předpisů, protože tak předejdete zraněním osob a škodám na majetku.

- Bezpečnostní prvky nesmí být odstraňovány, obcházeny nebo vyřazovány z provozu.
- Přístroj a komponenty systému je možno používat pouze v technicky bezvadném stavu. Závady, které mají dopad na bezpečnost, musí být okamžitě odstraněny.
- Dodržujte požadované bezpečnostní pokyny proti nadměrně vysokému kontaktnímu napětí.
- Zařízení nesmí být v provozu, pokud jsou standardní bezpečnostní prvky nefunkční nebo pokud jsou jejich účinky jinak ovlivněny.
- Vyvarujte se všech postupů, které by měly vliv na předepsané odpojení ochranného nízkého napětí (AC 24 V).
- Před otevřením skříně přístroje odpojte napájecí napětí. Nikdy nepracujte, pokud je zapnuté napájení!
- Zabraňte elektromagnetickému nebo jinému rušivému napětí v signálních a připojovacích kabelech.
- Montáž a instalace systému a komponentů zařízení může být prováděna pouze v souladu s příslušným návodek k montáži a návodem k použití.
- Každou elektrickou část systému je nutno chránit proti statickému náboji: elektronické komponenty, otevřené tištěné obvodové desky, volně přístupné konektory a komponenty přístroje, které jsou spojeny s interním připojením.
- Veškeré zařízeni, které je připojeno k systému, musí mít značku CE a musí být v souladu se směrnicí o bezpečnosti strojního zařízení.

## 3 Úvod

Tento návod k použití obsahuje základní informace k ovládání vzduchotechnické jednotky Daikin (AHU). Klimatizační jednotky se používají na klimatizaci a úpravu vzduchu s ohledem na teplotu, vlhkost a kontrolu hladiny CO<sub>2</sub>. Podle externích zařízení používaných k produkci chlazení nebo topení existují čtyři typy AHU:

#### 1. AH-ERQ-U

AH-(ERQ)-U je připojena ke kondenzační jednotce Daikin ERQ;

2. AH-W-U

AH-(Water)-U je připojena k externímu zařízení, které dodává teplou vodu nebo studenou vodu používanou ve vodním výměníku tepla;

#### 3. AH-DX-U

AH-(Direct eXpansion)-U je připojena k externí jednotce bez kondenzátoru;

4. AH-WDX-U

Tento typ AH-(Water Direct eXpansion)-U je možné připojit jak k vodním zařízením, tak k zařízením s přímou expanzí.

5. AH-X-U

Tento druh AHU není spojen se základním zpracovatelským zařízením nebo je elektrického typu. Více podrobností naleznete v Průvodci uvedením do provozu.

## 4 Základní diagnostika řídicího systému

Řídící jednotka, rozšiřující moduly a komunikační moduly jsou vybaveny dvěma stavovými LED, BSP a BUS, signalizujícími provozní stav zařízení. BUS LED značí stav komunikace s ovladačem. Význam dvou stavových LED je popsán níže.

#### - HLAVNÍ OVLADAČ

#### - BSP LED

| DSFLLD                                                                                                    |                                                                                                    |
|----------------------------------------------------------------------------------------------------|----------------------------------------------------------------------------------------------------|
| Barva LED                                                                                                    | Režim                                                                                                    |
| Svítí zeleně                                                                                                    | Spuštěná aplikace                                                                                                    |
| Svítí žlutě                                                                                                    | Aplikace zavedena, ale nespuštěna (*) nebo aktivní režim aktualizace BSP                                                                                                    |
| Svítí červená                                                                                                    | Chyba hardwaru (*)                                                                                                    |
| Blikající zelená                                                                                                    | Fáze spuštění BSP Ovladač potřebuje čas ke spuštění.                                                                                                    |
| Blikající žlutá                                                                                                    | Aplikace se nenahrála (*)                                                                                                    |
| Blikající žlutá/červená                                                                                                    | Selhání nouzového režimu (v případě, že aktualizace BSP byla přerušena)                                                                                                    |
| Blikající červená                                                                                                    | Chyba BSP (chyba softwaru*)                                                                                                    |
| Blikající červená/zelená                                                                                                    | Aktualizace nebo spuštění aplikace/BSP                                                                                                    |
| Sviti cervena<br>Blikající zelená<br>Blikající žlutá<br>Blikající žlutá/červená<br>Blikající červená<br>Blikající červená/zelená | Chyba hardwaru (*)<br>Fáze spuštění BSP Ovladač potřebuje čas ke spuštění.<br>Aplikace se nenahrála (*)<br>Selhání nouzového režimu (v případě, že aktualizace BSP byla přerušena)<br>Chyba BSP (chyba softwaru*)<br>Aktualizace nebo spuštění aplikace/BSP |

(\*) Kontaktujte servis

#### ROZŠIŘUJÍCÍ MODULY

| BSP LED                  |                       |
|--------------------------|-----------------------|
| Barva LED                | Režim                 |
| Svítí zeleně             | BSP běží              |
| Svítí červená            | Chyba hardwaru (*)    |
| Blikající červená        | Chyba BSP (*)         |
| Blikající červená/zelená | Režim aktualizace BSP |

#### - BUS LED

| Barva LED     | Režim                                                                                      |
|---------------|--------------------------------------------------------------------------------------------|
| Svítí zeleně  | Komunikace běží, I/O funguje                                                               |
| Svítí žlutě   | Komunikace spuštěna, ale parametr aplikace je chybný nebo chybí, nebo nesprávná kalibrace. |
| Svítí červená | Komunikace neběží (*)                                                                      |

## 5 Ovládací funkce

V této části popisujeme základní ovládací funkce dostupné pro vzduchotechnické jednotky Daikin. Dále uvádíme typický postup při zapínání zařízení nainstalovaných v AHU jednotce Daikin za účelem řízení termostatu.

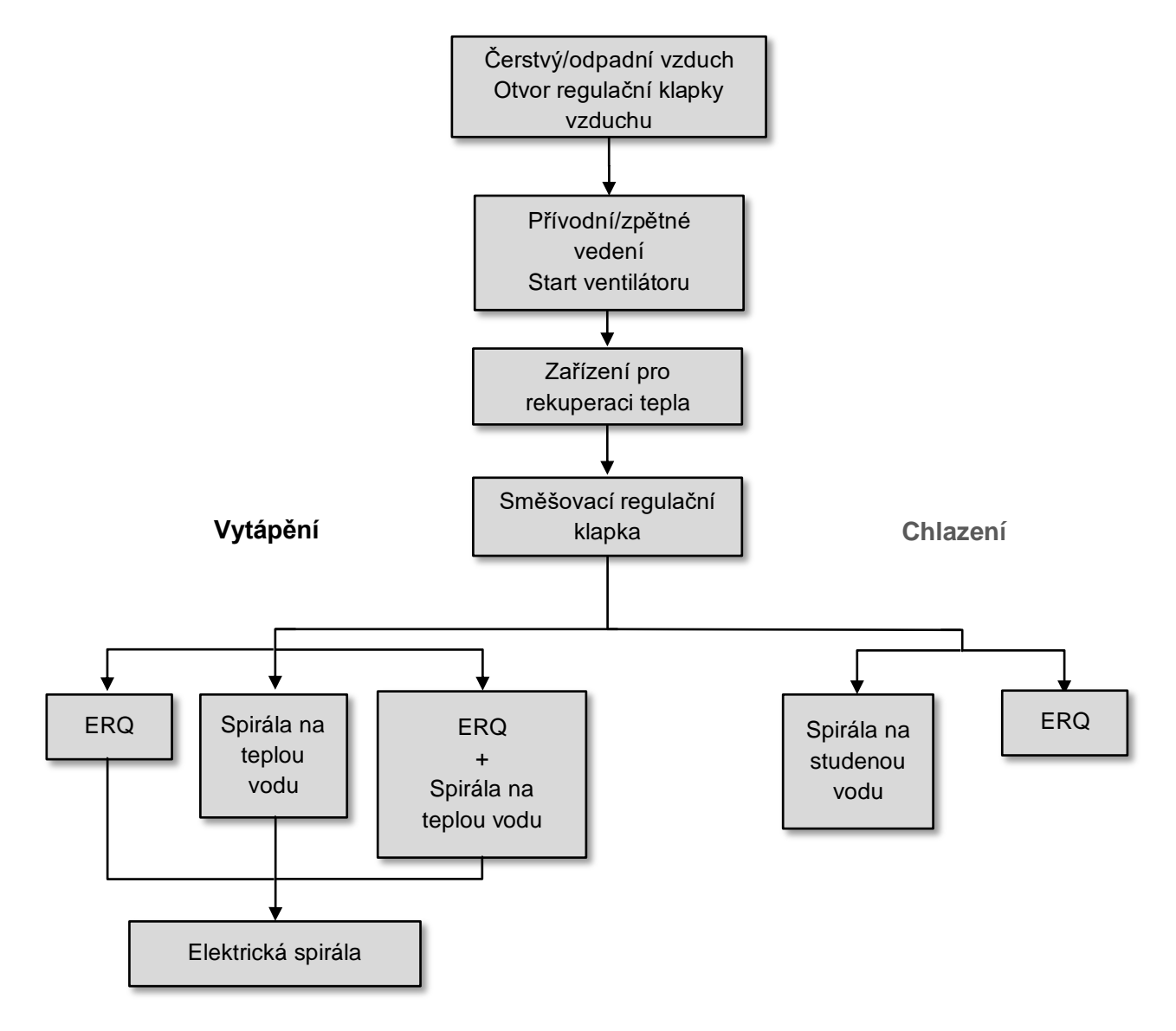

Spouštěcí sekvence se provádí podle řídicí logiky pro úsporu elektrické energie tak, aby se dosáhlo požadované nastavené teploty.

Jakmile se bude zařízení nacházet v plné provozní činnosti (tzn., že bude pracovat na 100 %), spustí se další zařízení podle pořadí znázorněného na předchozím obrázku. Stejná spouštěcí sekvence odpovídá také pořadí při vypínání zařízení jenom v opačném směru, kdy výše postavená zařízení jsou přímo regulována pouze v případě, že níže postavená zařízení již nepracují. To je zárukou dosažení nastavené hodnoty teploty při nejnižší spotřebě elektrické energie.

0

Pořadí při zapínání se zásadně odvíjí od toho, jaká zařízení jsou nainstalována ve vaší AHU jednotce; podle toho se pak může pořadí lišit.

## 6 Obrazovka hlavní nabídky

Na obrazovce hlavní nabídky má uživatel přístup ke všem informacím nezbytným ke sledování stavu jednotky AHU a ke všem funkcím pro řízení provozního režimu jednotky. Uživatel konkrétně může:

- Ovládat provozní režim jednotky AHU
- Měnit nastavenou hodnotu jednotky AHU
- Přepínat mezi letním/zimním provozem
- Vyvolat nabídku s přehledem vstupů/výstupů
- Programovat časovače pro odložený provoz
- Obnovit provoz po spuštění poplachu

V dalších kapitolách popisujeme každou jednotlivou položku hlavní nabídky.

#### 6.1 Zdroj řízení

Tato položka zobrazuje aktuální zdroj řízení jednotky AHU. V další tabulce uvádíme přehled všech možných zdrojů řízení.

| HMI Path: Main Menu -> Ctrl Source |  |
|------------------------------------|--|
|------------------------------------|--|

| Info _ | Main Menu       |            |     |
|--------|-----------------|------------|-----|
|        | Enter Password  |            | ▶ ^ |
|        | Ctrl Source     | Local      |     |
|        | Actual Mode     | Off        | -   |
|        | Unit state      | LocalSwtch |     |
|        | Active Setpoint | 22.0 °C    | •   |
|        | Actual Ctrl Tmp | 25.6 °C    |     |
|        | Local Switch    | Off        | ▶ ∨ |
|        | I               |            |     |
|        |                 | ESC        | OF  |

| Položka hlavní<br>nabídky | Hodnota          | Popis                                                                                                    |
|---------------------------|------------------|----------------------------------------------------------------------------------------------------|
| Zdroj řízení              | - Local<br>- BMS | <ul> <li>Loca1:         <ul> <li><u>HMI</u>: jednotka je ovládána přímo z ovládacího rozhraní ovladače nebo automaticky s použitím časovače. Viz strana Local Switch s podrobnými informacemi.</li> <li><u>Room Unit</u>: jestliže bude zdroj řízení nastaven na "Local" (lokálně), můžete jednotu ovládat také z modulu pokojové jednotky (POL822), jestliže bude nainstalován. Další informace o Room Unit control naleznete v Appendix A.</li> </ul> </li> </ul>                           |
|                           |                  | <ul> <li>BMS:         <ul> <li><u>Modbus</u>: jednotku je možné ovládat hlavním zařízením Modbus přes protokol Modbus, jestliže je jednotka vybavena příslušným komunikačním modulem (POL902). Další informace naleznete v dokumentu D-EOMOCAH202-18EN.</li> <li><u>BACnet:</u> jednotku je možné ovládat přes komunikaci BACnet, jestliže je jednotka vybavena příslušným komunikačním modulem (POL904/POL908). Další informace naleznete v dokumentu D-EOMOCAH10009.</li> </ul> </li> </ul> |

Hodnota zdroje ovládání určuje řetězec priority mezi dostupnými zdroji ovládání včetně přepínače panelu podle následující tabulky:

Relations among CONTROL SOURCE, PRIORITY AND INTERLOCKS of all unit switches (Panel switch, HMI, BMS)

| Ctrl Source | Panel Switch<br>(Electrical Panel) | Local Switch<br>(HMI) | BMS<br>(MSV 24562) | Unit<br>Actual Mode |
|-------------|------------------------------------|-----------------------|--------------------|---------------------|
| Local       | Off                                | x                     | x                  | Off                 |
| Local       | On                                 | Off                   | x                  | Off                 |
| Local       | On                                 | On                    | х                  | ON                  |
| BMS         | Off                                | x                     | x                  | Off                 |
| BMS         | On                                 | Off                   | х                  | Off                 |
| BMS         | On                                 | On                    | Off                | Off                 |
| BMS         | On                                 | On                    | On                 | ON                  |

Note - The value «x» means that whichever state doesn't affect the unit Actual Mode. As a consequence, for example, in order to set ON the unit Actual Mode when Ctrl Source is BMS, Panel Switch AND Local Switch must stay ON.

#### 6.2 Aktuální režim

Tato položka (určená pouze ke čtení) zobrazuje aktuální provozní režim jednotky AHU. V další tabulce uvádíme přehled všech možných provozních režimů.

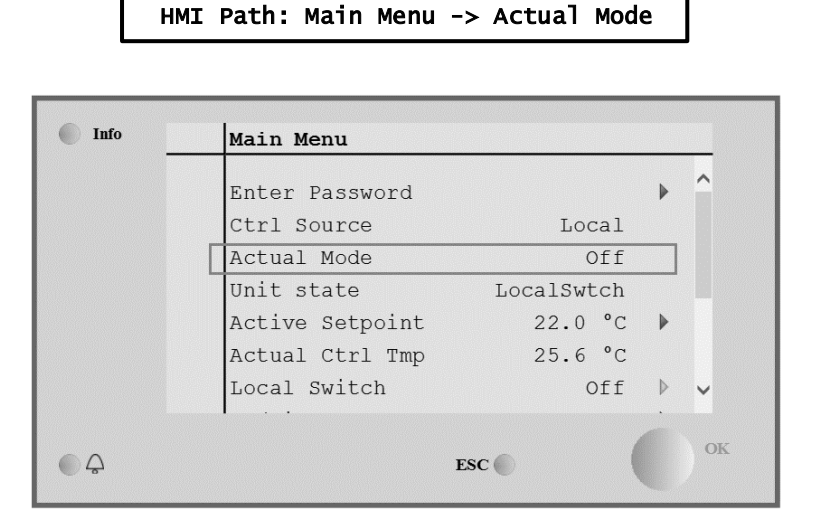

| Položka hlavní<br>nabídky | Hodnota                                     | Popis                                                                                                    |
|---------------------------|---------------------------------------------|----------------------------------------------------------------------------------------------------|
| Aktuální režim            | - Off<br>- On<br>- Ventilation<br>- Economy | <i>off:</i> Jednotka AHU je v režimu Vyp.<br>Všechna zařízení nainstalovaná na jednotce AHU (ventilátory, chladicí/topná spirála, regulační klapky, atd.) jsou vypnuté.                                                                              |
|                           |                                             | <i>On</i> : Jednotka AHU je v režimu Zap.<br>Normální funkce: jsou dostupné všechny ovládací prvky.                                                                                                    |
|                           |                                             | <i>Venti1ation:</i> Jednotka AHU je v režimu ventilace.<br>V tomto režimu pracují pouze ventilátory.                                                                                                    |
|                           |                                             | <b>Economy:</b> Jednotka AHU se nachází v úsporném režimu.<br>Normální funkce: dostupné jsou všechny ovládací prvky, jednotka AHU však<br>pracuje podle nastavených hodnot <b>Economy</b> .<br>Další informace uvádíme na stránce <b>Setpoints</b> . |

#### 6.3 Stav jednotky

Tato položka (určená pouze ke čtení) zobrazuje aktuální stav jednotky AHU. V další tabulce uvádíme přehled všech možných stavů.

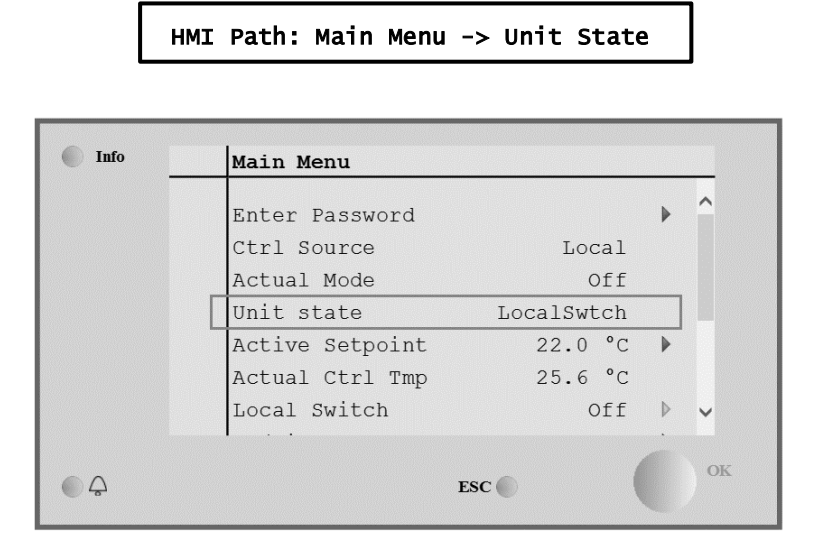

| Položka hlavní<br>nabídky | Hodnota                                                  | Popis                                                                                                    |
|---------------------------|----------------------------------------------------------|----------------------------------------------------------------------------------------------------|
| Stav jednotky             | - Fire<br>- Emergency<br>- Alarm<br>- Manual             | <i>Fire:</i> Jednotka AHU se nachází ve stavu požárního poplachu.<br>Jednotka AHU se bude nacházet v tomto stavu v případě spuštění<br>digitálního vstupu " <i>Fire Alarm</i> ".   |
|                           | - Panel Switch<br>- Local Switch<br>- BMS<br>- Scheduler | <i>Emergency:</i> Jednotka AHU se nachází v nouzovém režimu<br>Tento stavu vás informuje o tom, že bylo stisknuto tlačítko nouzového<br>vypnutí.                                   |
|                           | - Ready<br>- Occupancy                                   | <b>A larm:</b> Jednotka AHU se nachází ve stavu spuštěného poplachu.<br>Tento stav se zobrazí v případě spuštění poplachu.                                                         |
|                           |                                                          | <i>Manua1:</i> Jednotka AHU se nachází testovacím režimu.<br>Jednotka AHU se přepne do tohoto stavu po nastavení <i>Loca1 Switch</i> na<br><i>Test</i> .                           |
|                           |                                                          | Viz strana <i>Loca i Switch</i> s podrobnymi informacemi.                                                                                                    |
|                           |                                                          | <i>Pane1 Switch:</i> Spínač označený jako " <i>Enable Switch</i> " na elektrické skříňce je nastaven na nulu.                                                                      |
|                           |                                                          | Local Switch: Bod nastavení místního přepínače v HMI nebo ovladač<br>on/off (zapnuto/vypnuto) přepínače od rozhraní komorové jednotky (Room<br>Unit) jsou nastaveny na Vypnuto.    |
|                           |                                                          | BMS: Ovladač sítě od BMS je nastaven na Vypnuto.                                                                                                    |
|                           |                                                          | Scheduler: Jednotka AHU se nachází ve stavu On vyvolaném Time<br>Scheduler.                                                                                                    |
|                           |                                                          | Další informace uvádíme na stránce <i>Time Scheduler</i>                                                                                                    |
|                           |                                                          | Ready: Jednotka AHU se nachází ve stavu Off vyvolaném Time<br>Scheduler.                                                                                                    |
|                           |                                                          | Refer to <i>Time Scheduler</i> page for more details.                                                                                                    |
|                           |                                                          | <i>Occupancy:</i> Jednotka AHU se nachází ve stavu <i>On</i> vyvolaném funkcí<br><i>Occupancy</i> .<br>Další informace uvádíme na stránce <i>Room Unit</i> . ( <i>Appendix A</i> ) |
|                           |                                                          |                                                                                                    |

#### 6.4 Aktivní nastavená hodnota

Všechny aktuální nastavené hodnoty, které software používá k ovládání zařízení jednotky AHU, jsou uvedeny na straně *Active Setpoint*.

Na obrazovce hlavní nabídky se zobrazuje aktuální nastavená hodnota, podle které se řídí teplota.

| Info _ | Main Menu       |            |   |
|--------|-----------------|------------|---|
|        | Enter Password  | ۱.         | ^ |
|        | Actual Mode     | Off        |   |
|        | Unit state      | LocalSwtch |   |
|        | Active Setpoint | 22.0 °C 🕨  |   |
|        | Actual Ctrl Tmp | 25.6 °C    |   |
|        | Local Switch    | Off ▷      |   |
|        | Su/Wi State     | Summer 🕨   | ~ |

| Parametry        | Popis                                                                                                    |
|------------------|----------------------------------------------------------------------------------------------------|
| Teplota          | Zobrazuje aktuální nastavenou hodnotu, která se používá k regulaci teploty.<br>Tato hodnota je součtem základní nastavené hodnoty (podle<br>Summer/Winter provozu) a kompenzace nastavené na Room unit<br>(R.U.), jestliže je součástí výbavy.<br>- Letní provoz<br><i>Temperature = Cool (+ R.U. Offset, if present)</i><br>- Zimní provoz<br><i>Temperature = Heat (+ R.U. Offset, if present)</i> |
| Supply Fan       | Zobrazuje aktuální nastavenou hodnotu, která se používá k řízení provozu<br>přívodního ventilátoru.<br>Tato hodnota je součtem základní nastavené hodnoty a hodnoty kompenzace<br>nastavené softwarem jednotky (jestliže bude zapnutá funkce kompenzace).<br><i>Supp1y Fan = Supp1y Fan (+ Comp. Offset, if</i><br><i>active)</i>                                                                    |
| Return Fan       | Zobrazuje aktuální nastavenou hodnotu, která se používá k řízení provozu<br>ventilátoru zpětného vzduchu.<br>Tato hodnota je součtem základní nastavené hodnoty a hodnoty kompenzace<br>nastavené softwarem jednotky (jestliže bude zapnutá funkce kompenzace).<br><i>Return Fan = Return Fan (+ Comp. Offset, if</i><br><i>active)</i>                                                              |
| Humidification   | Zobrazuje aktuální nastavenou hodnotu zvlhčování.                                                                                                    |
| Dehumidification | Zobrazuje aktuální nastavenou hodnotu odvlhčování.                                                                                                    |
| Air Quality      | Zobrazuje aktuální nastavenou hodnotu kvality vzduchu.                                                                                                    |

## 6.5 Lokální ovládání

Tato položka se používá k lokálnímu ovládání provozního režimu jednotky AHU.

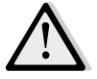

<u>POZNÁMKA!</u> Poznámka: Místní přepínač musí nastavovat na hodnotu, která není Off nebo Test, aby BMS byl schopen zapnout jednotku (ON), za předpokladu, že zdroj ovládání je nastaven na BMS. (viz řetězec priority zdroje ovládání).

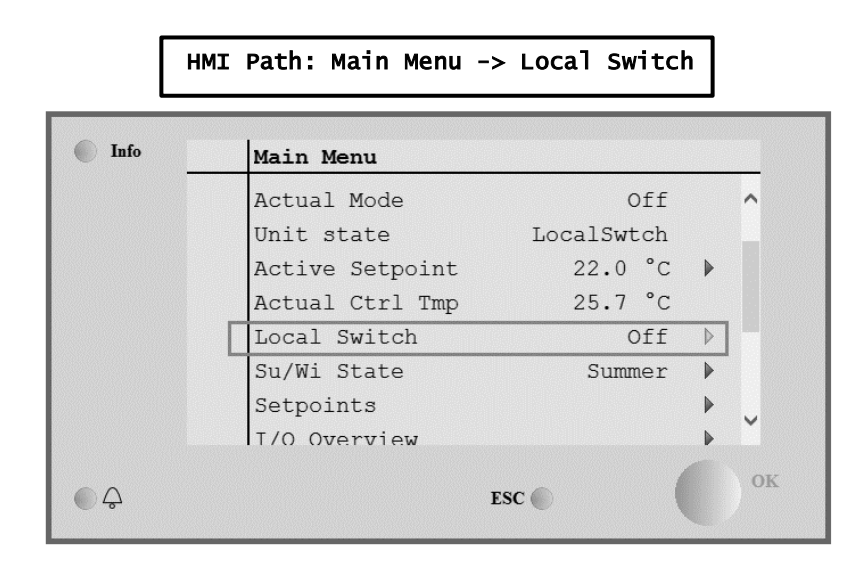

| Položka hlavní<br>nabídky | Hodnota                                  | Popis                                                                                                    |
|---------------------------|------------------------------------------|----------------------------------------------------------------------------------------------------|
| Lokální ovládání          | - Auto<br>- Off<br>- On<br>- Ventilation | Auto: Zapnutí a vypnutí jednotky AHU se řídí časovačem.<br>Další informace uvádíme na stránce <i>Time Scheduler</i> .<br>Off: vypnout jednotku AHU.                                                                                                    |
|                           | - Economy<br>- Test                      | <ul> <li>On: zapnout jednotku AHU.</li> <li>V tomto režimu budou dostupné všechny ovládací prvky a nastavené hodnoty týkající se regulace teploty a ovládání ventilátorů jsou normální nastavené hodnoty.</li> <li>Viz stránka Setpoints s pokyny ke změně normálních nastavených hodnot.</li> <li>Ventilation: Přepnutí jednotky AHU do režimu ventilace.</li> <li>V tomto režimu pracují pouze ventilátory.</li> <li>Neprobíhá regulace teploty.</li> <li>Economy: Přepnutí jednotky AHU do úsporného režimu.</li> <li>V tomto režimu budou dostupné všechny ovládací prvky s tím, že nastavené hodnoty týkající se regulace teploty a ovládání ventilátorů budou změněny z běžných nastavených hodnot na úsporné nastavené hodnoty.</li> <li>Viz stránka Setpoints s pokyny ke změně úsporných nastavených hodnot.</li> <li>Test: Jednotka AHU se nachází testovacím režimu.</li> <li>V tomto režimu můžete ručně ovládat každé zařízení jednotky AHU.</li> <li><u>POZNÁMKA!</u> Tato funkce je dostupná až po zadání hesla servisní úrovně a položku uvidíte jen s VYPNUTOU jednotkou AHU.</li> </ul> |

## 6.6 Letní/zimní režim

Software jednotky AHU nabízí několik možností pro přepínání mezi letním/zimním provozem:

| Auto Mode    | Ovladač monitoruje jednu z několika teplot dostupných na jednotce AHU (pokojová teplota, teplota zpětného vzduchu nebo venkovní teplota). Hodnota této teploty se porovnává se dvěma mezními hodnotami (jednou pro letní, druhou pro zimní provoz) a podle výsledku tohoto porovnání ovladač nastaví chlazení/vytápění pro další období.                                                              |
|--------------|----------------------------------------------------------------------------------------------------|
| Manual Mode  | Přepínání se provádí na ovládacím rozhraní ovladače nebo na modulu pokojové jednotky (jestliže je nainstalován).                                                                                                    |
| Pursuit Mode | Tento provozní režim je možné použít v případě, že je potřeba zachovat nastavenou hodnotu teploty bez ohledu na aktuální režim vytápění/chlazení jednotky. Jednotka se automaticky přepne do letního/zimního provozu v případě, že aktuálně regulovaná teplota překročí mezní hodnotu pro letní/zimní provoz; tyto mezní hodnoty se přitom počítají podle aktuálně vybrané nastavené hodnoty teploty. |
| BMS          | Přepínání se řídí s použitím systému BMS (systém pro správu budovy) přes komunikaci s protokolem BACnet nebo Modbus.                                                                                                    |

Další informace o funkci a nastavení přepínání mezi letním/zimním provozním režimem naleznete v části **Summer/Winter state**.

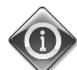

Dostupné režimy přepínání mezi letním/zimním provozem se odvíjejí od použitých komponent a funkci konfigurovaných v jednotce AHU; podle toho se pak liší počet a konfigurace režimů.

Software jednotky AHU nabízí tři různé možnosti přepínání mezi letním/zimním provozem:

- Automatické přepínání podle teploty.
  - Ovladač monitoruje jednu z několika teplot dostupných na jednotce AHU (pokojová teplota, teplota zpětného vzduchu nebo venkovní teplota). Hodnota této teploty se porovnává se dvěma mezními hodnotami (jednou pro letní, druhou pro zimní provoz) a podle výsledku tohoto porovnání ovladač nastaví chlazení/vytápění pro další období.
- Ruční přepínání přes HMI rozhraní nebo ovladač pokojové jednotky.
- Přepínání řízené systémem BMS.

Všechny informace a nastavení pro toto ovládání jsou dostupné na této stránce na HMI rozhraní:

#### HMI Path: Main Menu -> Su/Wi State

| Info | Main Menu       |            |   |    |
|------|-----------------|------------|---|----|
|      | Actual Mode     | Off        |   | ^  |
|      | Unit state      | LocalSwtch |   |    |
|      | Active Setpoint | 22.0 °C    | ▶ |    |
|      | Actual Ctrl Tmp | 25.7 °C    |   |    |
|      | Local Switch    | Off        | ⊳ |    |
|      | Su/Wi State     | Summer     |   |    |
|      | Setpoints       |            |   |    |
|      | T/O Overview    |            | ► |    |
| Ģ    |                 | ESC        |   | OK |

V následující tabulce vysvětlujeme všechny položky dostupné na stránce **Su/Wi state** společně s pokyny k tomu, jak je nastavit, abyste dosáhli požadovaných výsledků.

| Parametry             | Hodnota                                    | Popis                                                                                                    |
|-----------------------|--------------------------------------------|----------------------------------------------------------------------------------------------------|
| Su/wi chg<br>source   | 1. Auto<br>2. HMI<br>3. BMS<br>4. Pursuit* | <ul> <li>Tento parametr definuje, jaký režim se použije k přepínání mezi letním/zimním režimem: <ol> <li>Auto: přepínání provádí automaticky jednotka AHU podle nastavení automatického režimu</li> <li>HMI: Letní/zimní režim nastavuje HMI ručně.</li> <li>BMS: Letní/zimní režim se nastavuje s použitím BMS komunikace.</li> <li>Pursuit*: přepínání se provádí automaticky tak, aby se dosáhlo a zachovalo požadované nastavené hodnoty teploty. Viz stránka <i>Setpoints</i> s pokyny ke změně hodnot nastavení v režimu <i>Pursuit</i>.</li> </ol> </li> <li>*Dostupné od verze softwaru Airstream 1.00.A a pouze za předpokladu, že je vybrána regulace teploty zpětného vedení nebo v místnosti.</li> </ul> |
| HMI changeover        | - Summer<br>- Winter                       | Nastavení aktuálního režimu jednotky AHU, jestliže platí <i>Su/wi chg</i> source = HMI                                                                                                    |
| Network<br>changeover | - Summer<br>- Winter                       | Zobrazení režimu nastaveného systémem BMS.<br>Jestliže platí <b>Su/wi chg source = BMS</b> , je tato hodnota aktuálním<br>stavem jednotky AHU.                                                                                                    |
| Current State         | - Summer<br>- Winter                       | Zobrazení aktuálního stavu, ve kterém pracuje jednotka AHU.                                                                                                    |
| Auto mode settings:   |                                            |                                                                                                    |
| Tmp Used              | - Return<br>- Room<br>- Outside            | Výběr monitorované teploty pro účely určení přepínání mezi<br>letním/zimním provozem.                                                                                                    |
| Time constant         | 036 000 [h]                                | Definování četnosti provádění kontrol pro přepínání mezi letním/zimním<br>provozem v automatickém režimu.<br><u>Příklad:</u><br>Jestliže nastavíte tento parametr na hodnotu 6 hodin, ovladač zachová<br>stejný stav (letní nebo zimní provoz) po dobu šesti hodin. Po uplynutí<br>šesti hodin ovladač provede další kontrolu, aby určil následující stav,<br>který se zachová po dobu následujících šesti hodin.                                                                                                    |
| Tmp Damped            | -6464 [°C]                                 | Zobrazení hodnoty teploty uložené v okamžiku automatického přepnutí.                                                                                                    |
| SU TMP                | -6464 [°C]                                 | Přepnutí do letního provozu v případě, že vybraná teplota překročí tuto hodnotu.                                                                                                    |
| witmp                 | -6464 [°C]                                 | Přepnutí do zimního provozu v případě, že vybraná teplota klesne pod<br>tuto hodnotu.                                                                                                    |

**6.7** Nastavené hodnoty Všechny nastavené hodnoty jednotky AHU můžete měnit na HMI rozhraní. V závislosti na konfiguraci jednotky AHU mohou být některé nastavené hodnoty dostupné nebo ne.

HMI Path: Main Menu -> Setpoints

| Into | 4 | Main Menu      |       |         |   |   |
|------|---|----------------|-------|---------|---|---|
|      |   | Su/Wi state    |       | Summer  |   | • |
|      |   | Act ctrl temp  |       | 22.6 °C |   |   |
|      |   | Local Switch   |       | Off     | ⊳ |   |
|      |   | I/O overview   |       |         | • |   |
|      |   | Setpoints      |       |         | • |   |
|      |   | Time Scheduler |       |         | ► |   |
|      |   | Alarm handling |       |         | • |   |
|      |   | About Unit     |       |         | • | - |
|      |   |                |       |         |   |   |
| Ģ    |   |                | ESC 🌑 | (       |   |   |

| Parametry               | Rozmezí hodnot | Popis                                                                                                    |
|-------------------------|----------------|----------------------------------------------------------------------------------------------------|
| Teplota:<br><i>Coo1</i> | 1040 [°C]      | Nastavená hodnota teploty chlazení.<br><u>(dostupné po výběru regulace podle</u><br>nastavené hodnoty přímého Htg/C1g)                                                                                                    |
| Heat                    | 1040 [°C]      | Nastavená hodnota teploty vytápění.<br>(dostupné po výběru regulace podle<br>nastavené hodnoty přímého Htg/Clg)                                                                                                    |
| Cool Economy            | Cool40 [°C]    | Nastavená hodnota teploty chlazení v<br>úsporném režimu.<br>(dostupné po výběru regulace podle<br>nastavené hodnoty přímého Htg/C1g)                                                                                                    |
| Heat Economy            | 10Heat [°C]    | Nastavená hodnota teploty vytápění v<br>úsporném režimu.<br><u>(dostupné po výběru regulace podle</u><br><u>nastavené hodnoty přímého Htg/C1g)</u>                                                                                                    |
| Central Temp            | 1040 [°C]      | Nastavená hodnota centrální teploty.<br>(dostupné pouze v případě výběru regulace<br>teploty s řízením mrtvého pásma)                                                                                                    |
| Band Temp               | 020 [°C]       | Nastavená hodnota teploty Deadzone.<br>(dostupné pouze v případě výběru regulace<br>teploty s řízením mrtvého pásma)                                                                                                    |
| Central Temp<br>Economy | Cool40 [°C]    | Nastavená hodnota centrální teploty v<br>úsporném režimu.<br><u>(dostupné pouze v případě výběru regulace</u><br><u>teploty s řízením mrtvého pásma)</u>                                                                                                    |
| Band Temp<br>Economy    | 10Heat [°C]    | Nastavená hodnota teploty mrtvého pásma v<br>úsporném režimu.<br>(dostupné pouze v případě výběru regulace<br>teploty s řízením mrtvého pásma)                                                                                                    |
| Pursuit                 | 1040 [°C]      | Nastavená hodnota teploty v režimu<br>sledování. Viz část <i>Summer/Winter</i><br><i>state</i> s podrobnými informacemi.<br>(Dostupné od verze softwaru Airstream<br>0.10.B a pouze za předpokladu, že je<br>vybrána regulace Return or Room<br><u>temperature</u> )                                                                                                    |
| Pursuit Eco             | 1040 [°C]      | Nastavená hodnota teploty v úsporném<br>režimu v režimu sledování.<br>Viz část <i>Summer/Winter state</i> s<br>podrobnými informacemi.<br><u>(Dostupné od verze softwaru Airstream</u><br><u>0.10.B a pouze za předpokladu, že je</u><br><u>vybrána regulace Return or Room</u><br><u>temperature</u> )                                                                                                    |
| Pursuit Band            | 3,510 [°C]     | Nastavená hodnota kompenzace teploty v<br>režimu sledování. Tato hodnota se přidává<br>nebo se odečítá od aktuální nastavené<br>hodnoty režimu sledování pro účely<br>vytvoření odhadu mezních hodnot pro<br>přepínání mezi letním/zimním provozemViz<br>část <i>Summer/winter state</i> s podrobnými<br>informacemi.<br><u>(Dostupné od verze softwaru Airstream</u><br><u>0.10.B a pouze za předpokladu, že je</u><br>vybrána regulace teploty zpětného vedení<br><u>nebo v místnosti</u> ) |

| R.U. Offset                    | -66 [°C]                                           |                                           |                             | Zobrazení aktuální kompenzace nastavené<br>na pokojové jednotce.<br>(dostupné pouze s pokojovou jednotkou)                                                                                   |
|--------------------------------|----------------------------------------------------|-------------------------------------------|-----------------------------|----------------------------------------------------------------------------------------------------|
| Pre-Heating                    | 030 [°C]                                           |                                           |                             | Mezní hodnota teploty pro zapnutí funkce<br>regulace Pre-Heating.<br><u>(Dostupné pouze s povolenou funkcí</u><br><u>regulace předehřátí)</u>                                                |
| Větrání ventilátoru            |                                                    |                                           |                             |                                                                                                    |
| Supply                         | 0 400 [0/]                                         | 0.4.000[D-1                               | 0.44.0000[3/].1             | Newtower & bester to over this term.                                                                                                    |
| Paturn                         | 0100 [%]                                           | 04 000[Pa]                                | $014\ 0000[m^3/h]$          | Nastavene nodnoty ventilatoru.                                                                                                    |
| Supply Economy                 | 0.100[%]                                           | 0.4000[Pa]                                | $014\ 0000[m^3/h]$          | možné nastavenou bodnotu vyjádřit v                                                                                                    |
| Return Economy                 | 0.100[%]                                           | 0.4000[Fa]                                | $0.14\ 0000[m^3/h]$         | procentech [%]. Pascalech [Pa].                                                                                                    |
|                                | 0100 [70]                                          | 0                                         |                             | krychlových metrech za hodinu [m³/h].<br>(nedostupné při řízení ventilátoru v režimu<br>Zap/Vyp)                                                                                             |
| Supply Defrost                 | 0100 [%]                                           | 04 000[Pa]                                | 014 0000[m <sup>3</sup> /h] | Nastavená hodnota přívodního ventilátoru v<br>případě odmrazení kondenzační jednotky<br>ERQ                                                                                                  |
|                                |                                                    |                                           |                             | (dostupné pouze s povolenou funkcí<br>regulace omezení odmrazení ventilátorem)                                                                                                    |
| Return Defrost                 | 0100 [%]                                           | 04 000[Pa]                                | 014 0000[m <sup>3</sup> /h] | Nastavená hodnota ventilátoru zpětného<br>vzduchu v případě odmrazení kondenzační<br>jednotky ERQ                                                                                            |
|                                |                                                    |                                           |                             | (dostupné pouze s povolenou funkcí<br>regulace omezení odmrazení ventilátorem)                                                                                                    |
| Supply filter #<br>Warning     | 01 000 Pa                                          |                                           |                             | Práh diferenciálního tlaku pro Varování #<br>Alarm na přívodním filtru                                                                                                    |
| # = 1,2,3,4<br>Return filter # | 0 1 000 Pa                                         |                                           |                             | Práh diferenciálního tlaku pro Varování #                                                                                                    |
| Warning<br># = 1 2             | 01 000 Fa                                          |                                           |                             | Alarm na vratném filtru                                                                                                    |
| Ostatní:                       |                                                    |                                           |                             |                                                                                                    |
| Dehumidification               | - 0…100 [%r                                        | H]                                        |                             | Nastavená hodnota odvlhčování                                                                                                    |
|                                | - Zvlhčování<br><u>regulace zvll</u>               | 100 [%rH] <u>(s </u><br><u>hčování)</u>   | <u>povolenou funkcí</u>     | (Dostupné pouze s povolenou funkcí<br>regulace odvlhčování)                                                                                                    |
| Humidification                 | - 0…100 [%r<br>- 0…Odvlhčo<br><u>odvlhčování</u> , | H]<br>ování [%rH] <u>(s p</u><br><u>)</u> | ovolenou funkcí             | Nastavená hodnota zvlhčování.<br><u>(dostupné pouze s povolenou funkcí</u><br><u>regulace zvlhčování)</u>                                                                                    |
| Air Quality                    | 03 000 [ppr                                        | n]                                        |                             | Nastavená hodnota regulace kvality vzduchu.<br>Mezní hodnota v ppm (počet částic na jeden<br>milion) pro CO <sub>2</sub><br>(dostupné pouze s povolenou funkcí<br>regulace CO <sub>2</sub> ) |
| Fan fire<br>setpoint           | 0100 [%]                                           |                                           |                             | Nastavené hodnoty ventilátoru po spuštění<br>požárního poplachu.<br><u>(dostupné pouze s povolenou funkcí</u><br>požárního poplachu)                                                         |

#### 6.8 Přehled vstupů/výstupů

V této nabídce může uživatel sledovat všechny analogové/digitální vstupy a výstupy ovladače. Seznam se může u konkrétní jednotky AHU lišit v závislosti na instalovaných komponentách jednotky u vedených do provozní činnosti.

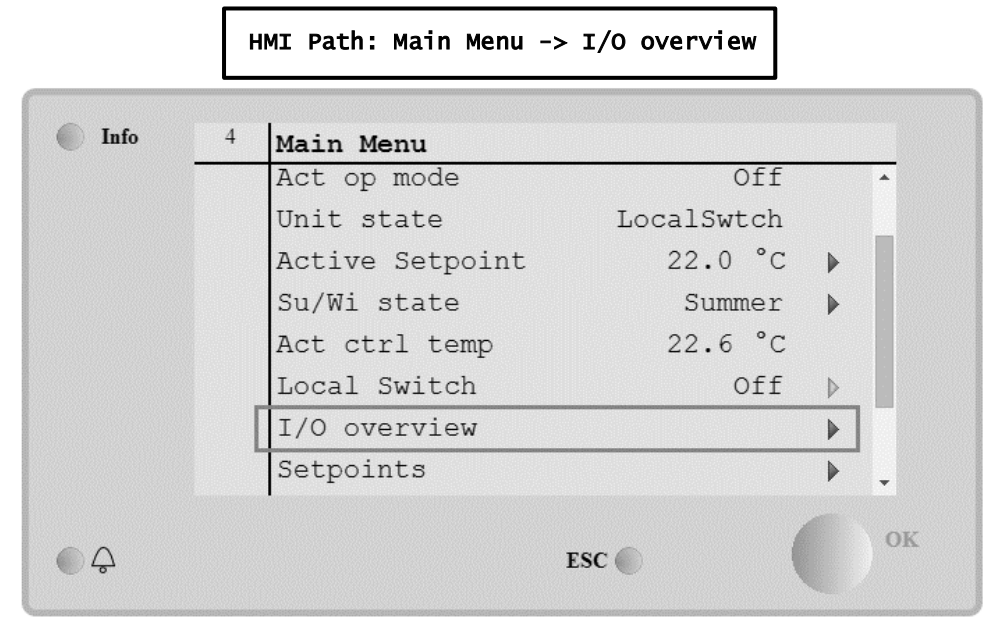

| Parametry       | Popis                                                                                                    |
|-----------------|----------------------------------------------------------------------------------------------------|
| Digital inputs  | Monitorování všech vstupů ovladače.<br>Digitální vstupy je možné připojit k poplašným signálům vydávaným různými<br>zařízeními nainstalovanými v jednotce AHU (ventilátor, regulační klapka,<br>tlakový spínač, vodní čerpadlo, atd.) nebo z externích vypínačů (tlačítko<br>nouzového vypnutí, povolení jednotky). |
| Analog inputs   | Obsahuje hodnoty všech instalovaných senzorů: teplota, tlak, průtok vzduchu, CO <sub>2</sub> ,, vlhkost.                                                                                                    |
| Digital outputs | Obsahuje hodnoty všech digitálních výstupů používaných k ovládání několika<br>zařízení jednotky AHU (zap/vyp ERQ, zap/vyp čerpadlo, zap/vyp ventilátor,<br>atd.).                                                                                                    |
| Analog outputs  | Obsahuje hodnoty všech analogových výstupů používaných k ovládání<br>různých zařízení jednotky AHU (rychlost ventilátoru, otevření regulační klapky,<br>rekuperace tepla v procentech, atd.).                                                                                                    |

## 6.9 Časovač

Г

Časovač je funkce, kterou může uživatel použít k nastavení časových okamžiků ZAPNUTÍ nebo VYPNUTÍ jednotky AHU. Po nastavení funkce časovače se jednotka AHU automaticky zapne nebo vypne v nastaveném časovém okamžiku. V dalších tabulkách uvádíme a vysvětlujeme položky nabídky časovače. Stránka časovače obsahuje také konfigurační stránky pro nastavení časů v rámci jednoho dne.

٦

| Info | 4 | Main Menu      |         |   |
|------|---|----------------|---------|---|
|      |   | Su/Wi state    | Summer  | • |
|      |   | Act ctrl temp  | 22.6 °C |   |
|      |   | Local Switch   | Off     | ⊳ |
|      |   | I/O overview   |         |   |
|      |   | Setpoints      |         |   |
|      |   | Time Scheduler |         | • |
|      |   | Alarm handling |         |   |
|      |   | About Unit     |         |   |

| Parametr              | Hodnota               | Funkce                                                                                                    |
|-----------------------|-----------------------|----------------------------------------------------------------------------------------------------|
| TS actual state       | - off<br>- On<br>-    | Aktuální provozní režim nastavený funkcí časovače.                                                                                                    |
|                       | - Economy             |                                                                                                    |
| Pondělí               | - Active<br>- Passive | Použije se, jestliže je právě pondělí.<br>Další informace uvádíme v části <i>Day ScheduTer</i> .                                                                         |
| Copy schedule         | - Off<br>- On         | Použití harmonogramu časového provozu v pondělí ve všech dnech týdne.                                                                                                    |
| Úterý                 | - Active<br>- Passive | Použije se, jestliže je právě úterý.<br>Další informace uvádíme v části <i>Day Schedu]er</i> .                                                                           |
|                       |                       |                                                                                                    |
| Sunday                | - Active<br>- Passive | Použije se, jestliže je právě neděle.<br>Další informace uvádíme v části <b>Day <i>Schedu]er</i>.</b>                                                                    |
| Exception             | - Passive<br>- Active | Použije se, jestliže je dnešek dnem s výjimkou.<br>Další informace naleznete v částech <i>Day Scheduler</i> a <i>Calendar</i><br><i>Exception and Calendar Fix off</i> . |
| Období: Start         |                       | Počáteční den týdenního časovače.<br>Jestliže nastavíte hodnotu *,* *.00, bude týdenní časovač trvale zapnutý.                                                           |
| Období: Konec         |                       | Poslední den týdenního časovače.<br>Jestliže nastavíte hodnotu *,* *.00, bude týdenní časovač trvale vypnutý.                                                            |
| Calendar<br>exception | - Passive<br>- Active | Použije se, jestliže je dnešek dnem s výjimkou.<br>Viz část <i>Calendar Exception/Fix off</i> s podrobnými informacemi.                                                  |
| Calendar fix<br>off   | - Passive<br>- Active | Použije se, jestliže je dnešek dnem s výjimkou, kdy se má jednotka vypnout.<br>Viz část <i>Ca1endar Exception/Fix off</i> s podrobnými informacemi.                      |

#### 6.9.1 Denní časovač

Po vyvolání stránky příslušného dne, ať už to bude běžný den nebo den s výjimkou, můžete nastavit až 6 časových okamžiků.

| Parametr | Rozsah                                      | Funkce                                                                                  |
|----------|---------------------------------------------|-----------------------------------------------------------------------------------------|
| Time 1   | 00:00                                       | SPECIAL CASE (zvláštní případ): tento parametr musí být vždy nastaven na hodnotu 00:00! |
| Value 1  | - off<br>- On<br>- Ventilation<br>- Economy | Příkaz k přepnutí pro čas 1.                                                            |
| Time 2   | 00:00 - 23:59                               | Čas přepnutí 2<br>(*:*-> funkce zakázána)                                               |
| Value 2  | - off<br>- On<br>- Ventilation<br>- Economy | Příkaz k přepnutí pro čas 2.                                                            |
|          |                                             |                                                                                         |
| Time 6   | 00:00 - 23:59                               | Čas přepnutí 6<br>(*:*-> funkce zakázána)                                               |
| Value 6  | - off<br>- On<br>- Ventilation<br>- Economy | Příkaz k přepnutí pro čas 6                                                             |

Dále uvádíme příklad nastavení denního časovače. V našem případě se jednotka AHU ZAPNE v 9:30 a bude pracovat do 13:00, v úsporném režimu pak bude pracovat od 14:00 do 18:40.

| Parametr | Hodnota |
|----------|---------|
| Time 1   | 00:00   |
| Value 1  | off     |
| Time 2   | 09:30   |
| Value 2  | On      |
| Time 3   | 13:00   |
| Value 3  | off     |
| Time 4   | 14:00   |
| Value 4  | Economy |
| Time 5   | 18:40   |
| Value 5  | off     |
| Time 6   | * *     |
| Value 6  | off     |

**POZOR**! Jestliže časovou hodnotu nenastavíte správně (tzn., že bude nižší než předchozí hodnota), jednotka AHU nebude pracovat správným způsobem a může zůstat trvale ZAPNUTÁ nebo VYPNUTÁ.

#### 6.9.2 Výjimky v kalendáři a vypnutí jednotky ve dnech s výjimkou

Dny s výjimkou jsou definovány v položkách kalendáře. Může se jednat o konkrétní data, období nebo konkrétní dny v týdnu.

Jestliže nastane den s výjimkou, konfigurace časovače dne "Exception" (výjimka) nahradí týdenní časovač. Časové okamžiky, na které připadají dny s výjimkou, můžete konfigurovat na stránce "Calendar exception" (výjimky v kalendáři). Stránka "Calendar fix Off" (vypnutí jednotky) je určena k nastavení zvláštního dne s výjimkou, ve kterém se má zařízení vypnout v konkrétních časových okamžicích.

Na stránkách "Calendar exception" a "Calendar fix off" naleznete položky uvedené v další tabulce.

| Parametr      | Rozsah                                       | Funkce                                                                                                    |
|---------------|----------------------------------------------|----------------------------------------------------------------------------------------------------|
| Present value | - Passive<br>- Active                        | Zobrazuje informaci o tom, zda je aktuálně povolen záznam v<br>kalendáři:<br>– Není aktuálně povolen žádný záznam v kalendáři.<br>– Je aktuálně povolen záznam v kalendáři.                                                                                                    |
| Choice-x      | - Date<br>- Range<br>- Week Day<br>- Passive | Definuje záznam pro použití výjimky:<br>– Date (datum): konkrétní den (např. pátek).<br>– Range: časové období (např. dovolená).<br>– Week Day: konkrétní den v týdnu (např. každé pondělí).<br>– Passive: záznamy se ignorují.<br>Tato hodnota se musí nastavit jako poslední po zadání data. |
| (Start) date  |                                              | Jestliže bude platit <i>Choice-x = date</i> -> zadejte datum konkrétního jednoho dne.<br>Jestliže bude platit <i>Choice-x = range</i> -> zadejte počáteční datum časového úseku.                                                                                                    |
| End date      |                                              | Pouze pro podmínku <i>Choice-x = range</i> -> zadejte koncové datum časového úseku.<br>Koncové datum musí vždy následovat po počátečním datu.                                                                                                    |
| Weekday       |                                              | Pouze pro podmínku <i>Choice-x = weekday</i> -> zadejte den v týdnu.                                                                                                    |

#### Příklad 1: Volba = Datum

Použije se pouze nastavení v poli (start):

- (start) date = \*,01.01.09

Výsledek: 1. leden 2009 je dnem s výjimkou. - (Start) date = Mo,\*.\*.00 Každé pondělí je dnem s výjimkou. - (Start) date = \*,\*.Evn.00 Všechny dny v každém sudém měsíci jsou dny s výjimkou (únor, duben, červen, srpen, atd.).

#### Příklad 2: Volba = Rozsah

Použijí se nastavení v polí (start) date a end date:

- (start) date = \*,23.06.09 / end date = \*,12.07.09.
Dny v rozmezí od 23. června 2009 do 12. července 2009 jsou dny s výjimkou (např. dovolená).
- (start) date = \*,23.12.00 / end date = \*,31.12.00.
Dny v období od 23. prosince do 31. prosince jsou každý rok dny s výjimkou. Nastavení end date =\*,01.01.00 není v tomto případě
funkční, protože 1. leden je před 23. prosincem
- (start) date = \*,23.12.09 / end date = \*,01.01.10.
23. Dny v období od 23. prosince 2009 do 1. ledna 2010 jsou dny s výjimkou.
- (Start) date = \*,\*.\*.00 / -End date = \*,\*.\*.00
Pozor! Toto nastavení je vždy povoleno! Zařízení bude trvale zapnuté nebo vypnuté.

#### Příklad 3: Volba = Den v týdnu

Použijí se pouze nastavení pro den v týdnu.

Week day = \*,Fr,\*
Každý pátek v týdnu je dnem s výjimkou.
Week day = \*,Fr,Evn
Každý pátek v sudých měsících (únor, duben, červen, srpen, atd.) je dnem s výjimkou.
Week day = \*,\*,\*
Pozor! Tato nastavení vždy povolí dny s výjimkou "*calendar exception*" nebo "*calendar off*".

#### 6.10 Správa poplachů

| Info | 4 | Main Menu      |         |   |   |
|------|---|----------------|---------|---|---|
|      |   | Su/Wi state    | Summer  | • | • |
|      |   | Act ctrl temp  | 22.6 °C |   |   |
|      |   | Local Switch   | Off     | ⊳ |   |
|      |   | I/O overview   |         | • |   |
|      |   | Setpoints      |         | • |   |
|      |   | Time Scheduler |         | • |   |
|      |   | Alarm handling |         | • |   |
|      |   | About Unit     |         | • | Ļ |

Tuto nabídku můžete použít k zobrazení a správě všech spuštěných poplachů.

V závislosti na závažnosti poplachu se může jednotka AHU chovat dvěma různými způsoby:

- <u>Not Critical Alarm (poplach nekritické povahy)</u>: Běžná funkce jednotky AHU nebude omezena, objeví se pouze zpráva o vygenerování poplachu na ovládacím rozhraní. Příkladem poplachu nekritické povahy je upozornění na znečištěný filtr.
- <u>Critical Alarm (kritický poplach)</u>: jednotka AHU se VYPNE a ovládací prvky zůstanou zamknuté, dokud neobnovíte činnost po vygenerování poplachu. Příkladem kritického poplachu je porucha ventilátoru.

#### 6.10.1 Obnovení činnosti po vygenerování poplachu

Jestliže se na ovladači zobrazí zpráva o spuštění poplachu, postupujte při návratu k běžné provozní činnosti tímto způsobem:

- 1. V části "Alarm list" vyhledejte vysvětlení poplachu a pokyny k odstranění poplašné podmínky.
- 2. Po odstranění poplašné podmínky budete muset na ovladači potvrdit poplach:

HMI Path: Main menu -> Alarm handling -> Alarm list -> Acknowledge = Execute

 Jestliže se po potvrzení příkazu "*Execute*" odstraní poplašná podmínka správným způsobem, vrátí se jednotka AHU k běžné provozní činnosti.

## 6.10.2 Seznam poplachů

V další tabulce uvádíme všechny poplašné zprávy, které se mohou objevit na obrazovce po spuštění poplachu, s příslušnými příčinami a řešeními.

| Poplašná zpráva                                           | Popis                                                                                                    | Možné příčinv           | řešení                                                                 |                                                                                                    |
|-----------------------------------------------------------|----------------------------------------------------------------------------------------------------|-------------------------|------------------------------------------------------------------------|----------------------------------------------------------------------------------------------------|
| Outside temp:                                             | Chybový stav senzoru                                                                                                    | Error                   | Příčina                                                                | Řešení                                                                                                    |
| -no sensor<br>-over range<br>-under range<br>-shortd loop | venkovní teploty:<br>naměřená teplota se<br>nachází mimo přípustné<br>spektrum hodnot, případně<br>se na senzoru objevila<br>porucha. | no sensor               | Senzor není připojen                                                   | Zkontrolujte kabelové<br>zapojení mezi čidlem<br>teploty a ovladačem<br>nebo (jestliže bude i<br>napájen) se zdrojem<br>elektrického napájení                                                                |
|                                                           |                                                                                                    | over range              | Naměřená hodnota<br>překročila max.<br>hodnotu                         | Jestliže bude naměřená<br>hodnota chybná,<br>vyměňte senzor                                                                                                    |
|                                                           |                                                                                                    | under<br>range          | Naměřená hodnota je<br>nižší než min. hodnota                          | Jestliže bude naměřená<br>hodnota chybná,<br>vyměňte senzor                                                                                                    |
|                                                           |                                                                                                    | shortd<br>loop          | Senzor může být<br>poškozený                                           | Odpojte teplotní čidlo od<br>ovladače a změřte<br>hodnotu odporu<br>senzoru. V tabulce s<br>údaji senzoru vyhledejte<br>jmenovitou hodnotu<br>odporu pro senzor                                              |
| Room temp:                                                | Chybový stav senzoru                                                                                                    | Error                   | Příčina                                                                | Řešení                                                                                                    |
| -no sensor<br>-over range<br>-under range<br>-shortd loop | pokojové teploty:<br>naměřená teplota se<br>nachází mimo přípustné<br>spektrum hodnot, případně<br>se na senzoru objevila<br>porucha. | no sensor<br>over range | Senzor není připojen<br>Naměřená hodnota<br>překročila max.<br>bodnotu | Zkontrolujte kabelové<br>zapojení mezi čidlem<br>teploty a ovladačem<br>nebo (jestliže bude i<br>napájen) se zdrojem<br>elektrického napájení<br>Jestliže bude naměřená<br>hodnota chybná,<br>vyměšte senzor |
|                                                           |                                                                                                    | under<br>range          | Naměřená hodnota je<br>nižší než min. hodnota                          | Jestliže bude naměřená<br>hodnota chybná,<br>vyměňte senzor                                                                                                    |
|                                                           |                                                                                                    | shortd<br>loop          | Senzor může být<br>poškozený                                           | Odpojte teplotní čidlo od<br>ovladače a změřte<br>hodnotu odporu<br>senzoru. V tabulce s<br>údaji senzoru vyhledejte<br>jmenovitou hodnotu<br>odporu.                                                        |
| Return temp:                                              | Chybový stav senzoru                                                                                                    | Error                   | Příčina                                                                | Řešení                                                                                                    |
| -no sensor<br>-over range<br>-under range<br>-shortd loop | teploty zpětného vedení<br>vzduchu:<br>naměřená teplota se<br>nachází mimo přípustné<br>spektrum hodnot, případně                     | no sensor               | Senzor není připojen                                                   | Zkontrolujte kabelové<br>zapojení mezi čidlem<br>teploty a ovladačem<br>nebo (jestliže bude i<br>napájen) se zdrojem<br>elektrického napájení                                                                |

| Poplašná zpráva                                                    | Popis                                                                                                    | Možné příčiny  | /řešení                                        |                                                                                                    |
|--------------------------------------------------------------------|----------------------------------------------------------------------------------------------------|----------------|------------------------------------------------|----------------------------------------------------------------------------------------------------|
|                                                                    | se na senzoru objevila<br>porucha.                                                                                                    | over range     | Naměřená hodnota<br>překročila max.<br>hodnotu | Jestliže bude naměřená<br>hodnota chybná,<br>vyměňte senzor                                                                                                    |
|                                                                    |                                                                                                    | under<br>range | Naměřená hodnota je<br>nižší než min. hodnota  | Jestliže bude naměřená<br>hodnota chybná,<br>vyměňte senzor                                                                                                    |
|                                                                    |                                                                                                    | shortd<br>loop | Senzor může být<br>poškozený                   | Odpojte teplotní čidlo od<br>ovladače a změřte<br>hodnotu odporu<br>senzoru. V tabulce s<br>údaji senzoru vyhledejte<br>jmenovitou hodnotu<br>odporu pro senzor |
| Supply temp:                                                       | Chybový stav senzoru                                                                                                    | Error          | Příčina                                        | Řešení                                                                                                    |
| -no sensor<br>-over range<br>-under range<br>-shortd loop          | teploty přiváděného<br>vzduchu:<br>naměřená teplota se<br>nachází mimo přípustné<br>spektrum hodnot, případně<br>se na senzoru objevila       | no sensor      | Senzor není připojen                           | Zkontrolujte kabelové<br>zapojení mezi čidlem<br>teploty a ovladačem<br>nebo (jestliže bude i<br>napájen) se zdrojem<br>elektrického napájení                   |
|                                                                    |                                                                                                    | over range     | Naměřená hodnota<br>překročila max.<br>hodnotu | Jestliže bude naměřená<br>hodnota chybná,<br>vyměňte senzor                                                                                                    |
|                                                                    |                                                                                                    | under<br>range | Naměřená hodnota je<br>nižší než min. hodnota  | Jestliže bude naměřená<br>hodnota chybná,<br>vyměňte senzor                                                                                                    |
|                                                                    |                                                                                                    | shortd<br>loop | Senzor může být<br>poškozený                   | Odpojte teplotní čidlo od<br>ovladače a změřte<br>hodnotu odporu<br>senzoru. V tabulce s<br>údaji senzoru vyhledejte<br>jmenovitou hodnotu<br>odporu pro senzor |
| Pre-Heating                                                        | Chybový stav senzoru                                                                                                    | Error          | Příčina                                        | Řešení                                                                                                    |
| temp:<br>-no sensor<br>-over range<br>-under range<br>-shortd loop | teploty předehřívaného<br>vzduchu: naměřená<br>hodnota teploty se nachází<br>mimo přípustné rozmezí<br>hodnot, případně má<br>senzor poruchu. | no sensor      | Senzor není připojen                           | Zkontrolujte kabelové<br>zapojení mezi čidlem<br>teploty a ovladačem<br>nebo (jestliže bude i<br>napájen) se zdrojem<br>elektrického napájení                   |
|                                                                    |                                                                                                    | over range     | Naměřená hodnota<br>překročila max.<br>hodnotu | Jestliže bude naměřená<br>hodnota chybná,<br>vyměňte senzor                                                                                                    |
|                                                                    |                                                                                                    | under<br>range | Naměřená hodnota je<br>nižší než min. hodnota  | Jestliže bude naměřená<br>hodnota chybná,<br>vyměňte senzor                                                                                                    |

| Poplašná zpráva                                                        | Popis                                                                                                    | Možné příčiny                                                                                                    | /řešení                                  |                                                                                                    |  |
|------------------------------------------------------------------------|----------------------------------------------------------------------------------------------------|----------------------------------------------------------------------------------------------------|------------------------------------------|----------------------------------------------------------------------------------------------------|--|
|                                                                        |                                                                                                    | shortd<br>loop                                                                                                    | Senzor může být<br>poškozený             | Odpojte teplotní čidlo od<br>ovladače a změřte<br>hodnotu odporu<br>senzoru. V tabulce s<br>údaji senzoru vyhledejte<br>jmenovitou hodnotu<br>odporu pro senzor                                                                                                    |  |
| Heating Pump:                                                          | Možná porucha čerpadla                                                                                                    | Příčina                                                                                                    |                                          | Řešení                                                                                                    |  |
| Alarm                                                                  | vytápění.<br>Tento poplach se<br>vygeneruje v případě, že<br>vodní čerpadlo informuje<br>ovladač o vygenerování<br>poplachu.                                                                                                    | Poplašný signál vodního<br>čerpadla není připojen k<br>ovladači                                                      |                                          | Zkontrolujte kabelové zapojení<br>mezi vstupem "Cooling/Heating<br>coil pump alarm" (poplach<br>čerpadla chladicí/topné spirály;<br>kombinované vodní spirály) nebo<br>"Heating coil pump alarm"<br>(poplach čerpadla topné spirály;<br>oddělené vodní spirály nebo<br>přítomnost pouze topné vodní<br>spirály) na ovladači a výstupem<br>poplachu na čerpadle                                                                                        |  |
|                                                                        |                                                                                                    | Čerpadlo se na<br>poruchy                                                                                            | chází ve stavu                           | <ul> <li>Viz řešení poruch vodního</li> <li>čerpadla</li> <li>Zkontrolujte elektrické zapojení</li> <li>čerpadla</li> <li>V případě poškození čerpadlo</li> <li>vyměňte</li> </ul>                                                                                                    |  |
|                                                                        |                                                                                                    |                                                                                                    |                                          |                                                                                                    |  |
| Cooling Pump:                                                          | Možná porucha čerpadla                                                                                                    | Příčina                                                                                                    |                                          | Řešení                                                                                                    |  |
| <i>Cooling Pump:</i><br>Alarm                                          | Možná porucha čerpadla<br>chlazení.<br>Tento poplach se<br>vygeneruje v případě, že<br>vodní čerpadlo informuje<br>ovladač o vygenerování<br>poplachu.                                                                                                    | Příčina<br>Poplašný signá<br>čerpadla není p<br>ovladači                                                             | l vodního<br>řipojen k                   | Řešení<br>Zkontrolujte kabelové zapojení<br>mezi vstupem "Cooling/Heating<br>coil pump alarm" (poplach<br>čerpadla chladicí/topné spirály)<br>na ovladači a výstupem<br>poplachu na čerpadle                                                                                                    |  |
| Cooling Pump:<br>Alarm                                                 | Možná porucha čerpadla<br>chlazení.<br>Tento poplach se<br>vygeneruje v případě, že<br>vodní čerpadlo informuje<br>ovladač o vygenerování<br>poplachu.                                                                                                    | Příčina<br>Poplašný signá<br>čerpadla není p<br>ovladači<br>Čerpadlo se na<br>poruchy                                | I vodního<br>řipojen k<br>chází ve stavu | ŘešeníZkontrolujte kabelové zapojení<br>mezi vstupem "Cooling/Heating<br>coil pump alarm" (poplach<br>čerpadla chladicí/topné spirály)<br>na ovladači a výstupem<br>poplachu na čerpadle- Viz řešení poruch vodního<br>čerpadla<br>- Zkontrolujte elektrické zapojení<br>čerpadla<br>- V případě poškození čerpadlo<br>vyměňte                                                                                                    |  |
| Cooling Pump:<br>Alarm<br>Supply #                                     | Možná porucha čerpadla<br>chlazení.<br>Tento poplach se<br>vygeneruje v případě, že<br>vodní čerpadlo informuje<br>ovladač o vygenerování<br>poplachu.                                                                                                    | Příčina<br>Poplašný signá<br>čerpadla není p<br>ovladači<br>Čerpadlo se na<br>poruchy<br><b>Příčina</b>              | I vodního<br>řipojen k<br>chází ve stavu | ŘešeníZkontrolujte kabelové zapojení<br>mezi vstupem "Cooling/Heating<br>coil pump alarm" (poplach<br>čerpadla chladicí/topné spirály)<br>na ovladači a výstupem<br>poplachu na čerpadle- Viz řešení poruch vodního<br>čerpadla<br>- Zkontrolujte elektrické zapojení<br>čerpadla<br>- V případě poškození čerpadlo<br>vyměňteŘešení                                                                                                    |  |
| Cooling Pump:<br>Alarm<br>Supply #<br>filter<br>Warning<br># = 1,2,3,4 | Možná porucha čerpadla<br>chlazení.<br>Tento poplach se<br>vygeneruje v případě, že<br>vodní čerpadlo informuje<br>ovladač o vygenerování<br>poplachu.<br>Varování přívodního # filtru.<br>Filtr je špinavý, varování je<br>oznámeno v HMI, ale<br>jednotka může stále běžet.<br>Objevuje se v případě, že<br>změřený diferenciální tlak je<br>větší než práh varování<br>nastavený v dílčí nabídce<br>bodů nastavení. | Příčina<br>Poplašný signá<br>čerpadla není p<br>ovladači<br>Čerpadlo se na<br>poruchy<br>Příčina<br>Znečištěný filtr | I vodního<br>vřipojen k                  | Řešení         Zkontrolujte kabelové zapojení         mezi vstupem "Cooling/Heating         coil pump alarm" (poplach         čerpadla chladicí/topné spirály)         na ovladači a výstupem         poplachu na čerpadle         - Viz řešení poruch vodního         čerpadla         - Zkontrolujte elektrické zapojení         čerpadla         - V případě poškození čerpadlo         vyměňte         Řešení         Naplánujte si výměnu filtru |  |

| Poplašná zpráva                  | Popis                                                                                                    | Možné příčiny/řešení                                                |                                                                                                    |
|----------------------------------|----------------------------------------------------------------------------------------------------|---------------------------------------------------------------------|----------------------------------------------------------------------------------------------------|
| Return #<br>filter<br>Warning    | Varování # filtru zpětného<br>vzduchu.                                                                                                | Znečištěný filtr                                                    | Naplánujte si výměnu filtru                                                                                                    |
| # = 1,2                          | Filtr je špinavý, varování je<br>oznámeno v HMI, ale<br>jednotka může stále běžet.                                                    |                                                                     |                                                                                                    |
|                                  | Objevuje se v případě, že<br>změřený diferenciální tlak je<br>větší než práh varování<br>nastavený v dílčí nabídce<br>bodů nastavení. |                                                                     |                                                                                                    |
| Supply #<br>filter Fault         | Porucha # filtru přívodního                                                                                                    | Příčina                                                             | Řešení                                                                                                    |
| # = 1,2,3,4                      | vzduchu. Znecisteny filtr.                                                                                                    | Znečištěný filtr                                                    | Vymente filtr                                                                                                    |
|                                  | Filtr je špinavý, porucha je<br>oznámena v HMI, jednotka<br>byla zastavena.                                                           |                                                                     |                                                                                                    |
|                                  | Obievuje se v případě, že                                                                                                    |                                                                     |                                                                                                    |
|                                  | změřený diferenciální tlak je                                                                                                    |                                                                     |                                                                                                    |
|                                  | větší než práh poruchy<br>nastavený v dílčí nabídce                                                                                   |                                                                     |                                                                                                    |
|                                  | konfiguračních funkcí                                                                                                    |                                                                     |                                                                                                    |
|                                  | →Konfigurace AHU→ pri<br>uvádění do provozu.                                                                                          |                                                                     |                                                                                                    |
| <i>Return #<br/>filter Fault</i> | Porucha # filtru zpětného<br>vzduchu. Znečištěný filtr.                                                                               | Příčina<br>Znečištěný filtr                                         | <b>Řešení</b><br>Vyměňte filtr                                                                                                    |
| # = 1,2                          | Filtr je špinavý, porucha je<br>oznámena v HMI, jednotka<br>byla zastavena.                                                           |                                                                     |                                                                                                    |
|                                  | Objevuje se v případě, že<br>změřený diferenciální tlak je                                                                            |                                                                     |                                                                                                    |
|                                  | vetsi nez pran porucny<br>nastavený v dílčí nabídce                                                                                   |                                                                     |                                                                                                    |
|                                  | konfiguračních funkcí<br>→Konfigurace AHU→ při                                                                                        |                                                                     |                                                                                                    |
|                                  | uvádění do provozu.                                                                                                    |                                                                     |                                                                                                    |
| Cooling DX:                      | Tento poplach se                                                                                                    | Příčina                                                             | Řešení                                                                                                    |
| Alarm                            | vygeneruje po vydání<br>poplašného signálu z<br>externí kondenzační<br>jednotky                                                       | Poplašný signál kondenzační<br>jednotky není připojen k<br>ovladači | Zkontrolujte kabelové zapojení<br>mezi vstupem "DX Coil step #1<br>(#2, nebo #3) Alarm" (poplach<br>kroku DX spirály č. 1 (č. 2 nebo<br>č. 3)) na ovladači a výstupem<br>poplachu na kondenzační<br>jednotce |
|                                  |                                                                                                    | Kondenzační jednotka se<br>nachází ve stavu poruchy                 | <ul> <li>Viz řešení poruch kondenzační<br/>jednotky</li> <li>Zkontrolujte elektrické zapojení<br/>kondenzační jednotky</li> </ul>                                                                            |

| Poplašná zpráva                                                                                                    | Popis                                                                                                    | Možné příčiny/řešení                                                                                                    |                                                                                                    |
|----------------------------------------------------------------------------------------------------|----------------------------------------------------------------------------------------------------|----------------------------------------------------------------------------------------------------|----------------------------------------------------------------------------------------------------|
| Supply fan:                                                                                                    | Objevila se chyba                                                                                                    | Příčina                                                                                                    | Řešení                                                                                                    |
| Alarm                                                                                                    | tlakového rozdílu<br>přívodního ventilátoru nebo<br>se přetížil ventilátor.                                                                                                    | Převodník diferenciálního tlaku je poškozen.                                                                                                    | Vyměňte převodník                                                                                                    |
|                                                                                                    | '<br>Tento alarm se vygeneruje                                                                                                    | Prasklý řemen                                                                                                    | Vyměňte řemen                                                                                                    |
|                                                                                                    | v případě, že spínač<br>tlakového rozdílu                                                                                                    | Tlakový spínač se rozbil                                                                                                    | Vyměňte tlakový vypínač                                                                                                    |
| přívodního ventilátoru<br>zaznamená příliš vysoký<br>rozdíl tlaků před přívodním<br>ventilátorem nebo za ním<br>nebo když se přetíží<br>ventilátor. |                                                                                                    | Rozbitý ventilátor                                                                                                    | Vyměňte ventilátor                                                                                                    |
|                                                                                                    |                                                                                                    | Přetížený ventilátor                                                                                                    | Viz řešení problémů s<br>ventilátorem                                                                                                    |
| Return fan:                                                                                                    | Objevila se chyba                                                                                                    | Příčina                                                                                                    | Řešení                                                                                                    |
| Alarm                                                                                                    | tlakového rozdílu<br>přívodního ventilátoru nebo<br>se přetížil ventilátor.                                                                                                    | Převodník diferenciálního tlaku je poškozen.                                                                                                    | Vyměňte převodník                                                                                                    |
|                                                                                                    | Tento alarm se vygeneruje                                                                                                    | Prasklý řemen                                                                                                    | Vyměňte řemen                                                                                                    |
|                                                                                                    | v případě, že diferenciální<br>tlak ventilátoru zpětného                                                                                                    | Tlakový spínač se rozbil                                                                                                    | Vyměňte tlakový vypínač                                                                                                    |
|                                                                                                    | vedení vzduchu je příliš<br>vysoký před ventilátorem a                                                                                                    | Rozbitý ventilátor                                                                                                    | Vyměňte ventilátor                                                                                                    |
|                                                                                                    | ventilátor.                                                                                                    | Přetížený ventilátor                                                                                                    | Viz řešení problémů s<br>ventilátorem                                                                                                    |
|                                                                                                    |                                                                                                    |                                                                                                    |                                                                                                    |
|                                                                                                    |                                                                                                    |                                                                                                    |                                                                                                    |
| Supply Fan                                                                                                    | Poplach při odchylce od                                                                                                    | Příčina                                                                                                    | Řešení                                                                                                    |
| Supply Fan<br>Deviation<br>Alm: Alarm                                                                                                    | Poplach při odchylce od<br>nastavené hodnoty<br>přívodního ventilátoru.                                                                                                    | Příčina<br>Přívodní ventilátor se odchýlil od<br>nastavené hodnoty po předem                                                                                                    | Řešení<br>Zkontrolujte stav přívodního<br>ventilátoru                                                                                                    |
| Supply Fan<br>Deviation<br>Alm: Alarm                                                                                                    | Poplach při odchylce od<br>nastavené hodnoty<br>přívodního ventilátoru.<br>Tento poplach se spustí v<br>případě, že se bude                                                                                                    | Příčina<br>Přívodní ventilátor se odchýlil od<br>nastavené hodnoty po předem<br>definovaný časový interval                                                                                                    | Řešení<br>Zkontrolujte stav přívodního<br>ventilátoru                                                                                                    |
| Supply Fan<br>Deviation<br>Alm: Alarm                                                                                                    | Poplach při odchylce od<br>nastavené hodnoty<br>přívodního ventilátoru.<br>Tento poplach se spustí v<br>případě, že se bude<br>skutečná regulovaná<br>hodnota ventilátoru (v                                                                                                    | Příčina<br>Přívodní ventilátor se odchýlil od<br>nastavené hodnoty po předem<br>definovaný časový interval                                                                                                    | Řešení<br>Zkontrolujte stav přívodního<br>ventilátoru                                                                                                    |
| Supply Fan<br>Deviation<br>Alm: Alarm                                                                                                    | Poplach při odchylce od<br>nastavené hodnoty<br>přívodního ventilátoru.<br>Tento poplach se spustí v<br>případě, že se bude<br>skutečná regulovaná<br>hodnota ventilátoru (v<br>jednotkách Pa nebo m <sup>3</sup> /h)<br>lišit od nastavené hodnoty                                                                                                    | Příčina<br>Přívodní ventilátor se odchýlil od<br>nastavené hodnoty po předem<br>definovaný časový interval                                                                                                    | Řešení<br>Zkontrolujte stav přívodního<br>ventilátoru                                                                                                    |
| Supply Fan<br>Deviation<br>Alm: Alarm                                                                                                    | Poplach při odchylce od<br>nastavené hodnoty<br>přívodního ventilátoru.<br>Tento poplach se spustí v<br>případě, že se bude<br>skutečná regulovaná<br>hodnota ventilátoru (v<br>jednotkách Pa nebo m <sup>3</sup> /h)<br>lišit od nastavené hodnoty<br>po předem definovaný<br>časový interval.                                                                                                    | Přívodní ventilátor se odchýlil od<br>nastavené hodnoty po předem<br>definovaný časový interval                                                                                                    | Řešení<br>Zkontrolujte stav přívodního<br>ventilátoru                                                                                                    |
| Supply Fan<br>Deviation<br>Alm: Alarm<br>Return Fan                                                                                                 | Poplach při odchylce od<br>nastavené hodnoty<br>přívodního ventilátoru.<br>Tento poplach se spustí v<br>případě, že se bude<br>skutečná regulovaná<br>hodnota ventilátoru (v<br>jednotkách Pa nebo m <sup>3</sup> /h)<br>lišit od nastavené hodnoty<br>po předem definovaný<br>časový interval.                                                                                                    | Příčina<br>Přívodní ventilátor se odchýlil od<br>nastavené hodnoty po předem<br>definovaný časový interval                                                                                                    | Řešení<br>Zkontrolujte stav přívodního<br>ventilátoru<br>Řešení                                                                                                    |
| Supply Fan<br>Deviation<br>Alm: Alarm<br>Return Fan<br>Deviation<br>Alm: Alarm                                                                      | Poplach při odchylce od<br>nastavené hodnoty<br>přívodního ventilátoru.<br>Tento poplach se spustí v<br>případě, že se bude<br>skutečná regulovaná<br>hodnota ventilátoru (v<br>jednotkách Pa nebo m <sup>3</sup> /h)<br>lišit od nastavené hodnoty<br>po předem definovaný<br>časový interval.<br>Poplach při odchylce od<br>nastavené hodnoty<br>ventilátoru zpětného vedení<br>vzduchu.                                                                                                    | Příčina         Přívodní ventilátor se odchýlil od         nastavené hodnoty po předem         definovaný časový interval         Příčina         Ventilátor zpětného vedení         vzduchu se odchýlil od         nastavené hodnoty po předem         definovaný časový interval | Řešení         Zkontrolujte stav přívodního ventilátoru         Ventilátoru         Šešení         Zkontrolujte stav ventilátoru zpětného vedení vzduchu                                |
| Supply Fan<br>Deviation<br>Alm: Alarm<br>Return Fan<br>Deviation<br>Alm: Alarm                                                                      | Poplach při odchylce od<br>nastavené hodnoty<br>přívodního ventilátoru.<br>Tento poplach se spustí v<br>případě, že se bude<br>skutečná regulovaná<br>hodnota ventilátoru (v<br>jednotkách Pa nebo m <sup>3</sup> /h)<br>lišit od nastavené hodnoty<br>po předem definovaný<br>časový interval.<br>Poplach při odchylce od<br>nastavené hodnoty<br>ventilátoru zpětného vedení<br>vzduchu.<br>Tento poplach se spustí v<br>případě, že se bude<br>skutečná regulovaná<br>hodnota ventilátoru (v                                                                                                    | Příčina         Přívodní ventilátor se odchýlil od         nastavené hodnoty po předem         definovaný časový interval         Příčina         Ventilátor zpětného vedení         vzduchu se odchýlil od         nastavené hodnoty po předem         definovaný časový interval | Řešení         Zkontrolujte stav přívodního ventilátoru         Ventilátoru         Škontrolujte stav ventilátoru         Zkontrolujte stav ventilátoru         zpětného vedení vzduchu |
| Supply Fan<br>Deviation<br>Alm: Alarm<br>Return Fan<br>Deviation<br>Alm: Alarm                                                                      | Poplach při odchylce od<br>nastavené hodnoty<br>přívodního ventilátoru.<br>Tento poplach se spustí v<br>případě, že se bude<br>skutečná regulovaná<br>hodnota ventilátoru (v<br>jednotkách Pa nebo m <sup>3</sup> /h)<br>lišit od nastavené hodnoty<br>po předem definovaný<br>časový interval.<br>Poplach při odchylce od<br>nastavené hodnoty<br>ventilátoru zpětného vedení<br>vzduchu.<br>Tento poplach se spustí v<br>případě, že se bude<br>skutečná regulovaná<br>hodnota ventilátoru (v<br>jednotkách Pa nebo m <sup>3</sup> /h)<br>lišit od nastavené hodnoty<br>po předem definovaný                     | Příčina         Přívodní ventilátor se odchýlil od         nastavené hodnoty po předem         definovaný časový interval         Příčina         Ventilátor zpětného vedení         vzduchu se odchýlil od         nastavené hodnoty po předem         definovaný časový interval | Řešení         Zkontrolujte stav přívodního ventilátoru         Ventilátoru         Šešení         Zkontrolujte stav ventilátoru         zpětného vedení vzduchu                        |
| Supply Fan<br>Deviation<br>Alm: Alarm<br>Return Fan<br>Deviation<br>Alm: Alarm                                                                      | Poplach při odchylce od<br>nastavené hodnoty<br>přívodního ventilátoru.<br>Tento poplach se spustí v<br>případě, že se bude<br>skutečná regulovaná<br>hodnota ventilátoru (v<br>jednotkách Pa nebo m <sup>3</sup> /h)<br>lišit od nastavené hodnoty<br>po předem definovaný<br>časový interval.<br>Poplach při odchylce od<br>nastavené hodnoty<br>ventilátoru zpětného vedení<br>vzduchu.<br>Tento poplach se spustí v<br>případě, že se bude<br>skutečná regulovaná<br>hodnota ventilátoru (v<br>jednotkách Pa nebo m <sup>3</sup> /h)<br>lišit od nastavené hodnoty<br>po předem definovaný<br>časový interval. | Příčina         Přívodní ventilátor se odchýlil od         nastavené hodnoty po předem         definovaný časový interval         Příčina         Ventilátor zpětného vedení         vzduchu se odchýlil od         nastavené hodnoty po předem         definovaný časový interval | Řešení         Zkontrolujte stav přívodního ventilátoru         Šešení         Zkontrolujte stav ventilátoru         zpětného vedení vzduchu                                            |

| Poplašná zpráva                  | Popis                                                                                                    | Možné příčiny/řešení                                           |                                                                                                    |
|----------------------------------|----------------------------------------------------------------------------------------------------|----------------------------------------------------------------|----------------------------------------------------------------------------------------------------|
| Retrn Hum<br>rel: under<br>range | Vlhkost vzduchu ve<br>zpětném vedení/v místnosti                                                                                                    | Senzor vlhkosti není připojen                                  | Zkontrolujte kabelové zapojení<br>senzoru vlhkosti                                                                                     |
|                                  | překročila mezní hodnotu<br>nebo senzor vlhkosti<br>vzduchu vykazuje chybový<br>stav                                                                           | Senzor vlhkosti je rozbitý                                     | Vyměňte senzor vlhkosti                                                                                                    |
| Air qual                         | Poplach kvality vzduchu –                                                                                                    | Příčina                                                        | Řešení                                                                                                    |
| (CO2): Alarm                     | příliš vysoká hodnota CO <sub>2</sub> .<br>Tento poplach se<br>vygeneruje v případě, že se<br>hodnota CO <sub>2</sub> nebude                                   | Příliš vysoký procentuální obsah<br>CO <sub>2</sub> ve vzduchu | Změňte nastavení jednotky AHU<br>tak, abyste snížili procentuální<br>obsah CO <sub>2</sub> :                                           |
|                                  | nacházet v přípustném<br>rozmezí hodnot, nebo když<br>senzor kvalitv vzduchu                                                                                   |                                                                | <ul> <li>Zvyšte provozní rychlost<br/>přívodního ventilátoru</li> </ul>                                                                |
|                                  | vykáže chybový stav                                                                                                    | Senzor kvality vzduchu není zapojen                            | Zkontrolujte kabelové zapojení<br>senzoru kvality vzduchu                                                                              |
|                                  |                                                                                                    | Senzor kvality vzduchu je<br>rozbitý                           | Vyměňte senzor kvality vzduchu                                                                                                    |
| Electrical                       | Elektrické topné zařízení                                                                                                    | Příčina                                                        | Řešení                                                                                                    |
| Heating:<br>Alarm                | má možná poruchu. Tento<br>poplach se vygeneruje v<br>případě, že elektrické toppé                                                                             | Elektrické topné zařízení je<br>rozbité                        | Vyměňte elektrické topné<br>zařízení                                                                                                   |
|                                  | zařízení informuje ovladač<br>o poplašném stavu s<br>použitím digitálního vstupu<br>"Electric Heaters Overload"<br>(přetížení elektrických<br>topných těles).* | Elektrické topné zařízení není<br>zapojeno                     | Zkontrolujte kabelové zapojení<br>elektrického topného zařízení                                                                        |
|                                  |                                                                                                    | Elektrické topné zařízení<br>překročilo přípustnou teplotu     | Před resetováním poplachu<br>zkontrolujte, zda se neobjevily<br>problémy s průtokem vzduchu                                            |
| Supply press:                    | Problém se senzorem tlaku                                                                                                    | Příčina                                                        | Řešení                                                                                                    |
| under range                      | vzduchu na přívodní straně                                                                                                    | Senzor tlaku na přívodní straně<br>není zapojen                | Zkontrolujte kabelové zapojení<br>senzoru na přívodní straně.<br>Zkontrolujte elektrické napájení<br>zařízení                          |
|                                  |                                                                                                    | Senzor tlaku na přívodní straně<br>je rozbitý                  | Vyměňte senzor                                                                                                    |
| Return press:                    | Problém se senzorem tlaku                                                                                                    | Příčina                                                        | Řešení                                                                                                    |
| under range                      | vzduchu ve zpětném<br>vedení                                                                                                    | Senzor tlaku ve zpětném vedení<br>není zapojen                 | Zkontrolujte kabelové zapojení<br>senzoru ve zpětném vedení.<br>Zkontrolujte elektrické napájení<br>zařízení                           |
|                                  |                                                                                                    | Senzor tlaku ve zpětném vedení<br>je rozbitý                   | Vyměňte senzor                                                                                                    |
| Rtrn tmp fire                    | Příliš vysoká teplota                                                                                                    | Příčina                                                        | Řešení                                                                                                    |
| alarm: Alarm                     | vzduchu ve zpětném<br>vedení, možná vypukl                                                                                                    | Na místě hoří                                                  |                                                                                                    |
|                                  | μοται                                                                                                    | vedení je rozbitý                                              | poplachů není poplach týkající<br>se senzoru teploty ve zpětném<br>vedení; jestliže ano, postupujte<br>podle pokynů pro takový poplach |

| Poplašná zpráva           | Popis                                                                                                    | Možné příčiny/řešení                                                             |                                                                                                    |
|---------------------------|----------------------------------------------------------------------------------------------------|----------------------------------------------------------------------------------|----------------------------------------------------------------------------------------------------|
| Supply tmp                | Příliš vysoká teplota                                                                                                    | Příčina                                                                          | Řešení                                                                                                    |
| fire alm:<br>Alarm        | vzduchu na přívodní straně,<br>možná vypukl požár                                                                                                    | Na místě hoří                                                                    |                                                                                                    |
|                           |                                                                                                    | Senzor teploty na přívodní<br>straně je rozbitý                                  | Zkontrolujte, zda v seznamu<br>poplachů není poplach týkající<br>se senzoru teploty na přívodní<br>straně; jestliže ano, postupujte<br>podle pokynů pro takový poplach |
| Fire alarm:               | Spuštění požární poplach.                                                                                                    | Příčina                                                                          | Řešení                                                                                                    |
| Alarm                     | Tento poplach se                                                                                                    | Na místě hoří                                                                    |                                                                                                    |
|                           | vygeneruje v případě, že<br>detektor požáru zaznamená<br>požár                                                                                                    | Jestliže na místě nebude hořet,<br>může být systém požárního<br>poplachu rozbitý | Zkontrolujte systém požárního<br>poplachu                                                                                                    |
| Heating                   | Tento poplach se spustí v                                                                                                    | Příčina                                                                          | Řešení                                                                                                    |
| Frost: Frost              | případě, že externí jednotka<br>informuje ovladač (s<br>použitím digitálního vstupu<br>"Frost Switch" (ochrana<br>proti zamrznutí)) o možné                                                     | Výměník nevytápí<br>Příliš nízká venkovní teplota                                | Zkontrolujte hydraulický systém<br>a jeho teplotu, třícestný ventil,<br>externí jednotku<br>Po vypnutí ochrany proti<br>zamrznutí "Frost Switch" se                    |
|                           | výměníku externí jednotky                                                                                                    |                                                                                  | poplach automaticky resetuje.<br>Jestliže se tento poplach<br>vygeneruje opakovaně, zvyšte<br>hodnoty parametrů "Frost sp"<br>nebo "Frost Off Delay".                  |
| <i>Recovery<br/>Alarm</i> | Tento poplach se                                                                                                    | Příčina                                                                          | Řešení                                                                                                    |
|                           | rekuperační zařízení s<br>rotačním výměníkem<br>informuje ovladač (s<br>použitím digitálního vstupu<br>"Heat Wheel Alarm"<br>(poplach rotačního<br>výměníku)) o zaznamenání<br>poplašného stavu | Chyba na rotačním výměníku                                                       | Nahlédněte do návodu k použití<br>rotačního výměníku                                                                                                    |
| I/O Extension             | Porucha v komunikaci mezi                                                                                                    | Příčina                                                                          | Řešení                                                                                                    |
| module: Alarm             | ovladačem a rozšiřujícím<br>modulem                                                                                                    | Minimálně jeden z rozšiřujících<br>modulů není připojen k ovladači               | Zkontrolujte kabelové zapojení<br>mezi rozšiřujícími moduly a<br>ovladačem                                                                                             |
|                           |                                                                                                    | Minimálně jeden z rozšiřujících modulů je rozbitý                                | Vyměňte rozšiřující modul                                                                                                    |
|                           |                                                                                                    | Minimálně jeden z rozšiřujících<br>modulů není správně<br>konfigurován           | Změňte hodnotu DIP přepínače<br>(viz schéma zapojení)                                                                                                    |
| ERQ 1 alarm:              | Digitální vstup spojený se                                                                                                    | Příčina                                                                          | Řešení                                                                                                    |
| Alarm                     | zařízením ERQ 1 je<br>uzavřený                                                                                                    | Chyba na zařízení ERQ                                                            | Nahlédněte do návodu k použití<br>ERQ zařízení                                                                                                    |
| ERQ 2 alarm:              | Digitální vstup spojený se                                                                                                    | Příčina                                                                          | Řešení                                                                                                    |
| Alarm                     | zařízením ERQ 2 je<br>uzavřený                                                                                                    | Chyba na zařízení ERQ                                                            | Nahlédněte do návodu k použití<br>ERQ zařízení                                                                                                    |
|                           |                                                                                                    | Příčina                                                                          | Řešení                                                                                                    |

| Poplašná zpráva       | Popis                                                                   | Možné příčiny/řešení         |                                                |
|-----------------------|-------------------------------------------------------------------------|------------------------------|------------------------------------------------|
| ERQ 3 alarm:<br>Alarm | Digitální vstup spojený se<br>zařízením ERQ 3 je<br>uzavřený            | Chyba na zařízení ERQ        | Nahlédněte do návodu k použití<br>ERQ zařízení |
| ERQ 4 alarm:<br>Alarm | Digitální vstup spojený se<br>zařízením ERQ 4 je                        | Příčina                      | Řešení                                         |
|                       |                                                                         | Chyba na zařízení ERQ        | Nahlédněte do návodu k použití                 |
|                       | uzavřený                                                                |                              | ERQ zařízení                                   |
|                       |                                                                         |                              |                                                |
| Emergency             | Digitální vstup spojený s<br>tlačítkem nouzového<br>vypnutí je otevřený | Příčina                      | Řešení                                         |
| Stop: Alarm           |                                                                         | Stisknutí tlačítka nouzového | Povolte tlačítko nouzového                     |
|                       |                                                                         | zastavení                    | vypnutí                                        |
|                       |                                                                         |                              |                                                |

#### 6.11 O jednotce

About Unit (O jednotce) je poslední položka v hlavní nabídce ovladače, ve které naleznete všeobecné informace o ovladači AHU jednotky.

| 📄 Info | 4 | Main Menu      |         |   |
|--------|---|----------------|---------|---|
|        |   | Su/Wi state    | Summer  | • |
|        |   | Act ctrl temp  | 22.6 °C |   |
|        |   | Local Switch   | Off     | ⊳ |
|        |   | I/O overview   |         |   |
|        |   | Setpoints      |         |   |
|        |   | Time Scheduler |         |   |
|        |   | Alarm handling |         |   |
|        |   | About Unit     |         |   |

V této části můžete:

- Zobrazit a změnit datum a čas;

| Info | About Unit          |
|------|---------------------|
|      | 19.06.2021 09:36:23 |
|      | Application info:   |
|      | - AHU Digital       |
|      | - DStream           |
|      | - 0.01.P            |
|      | - ENTER SERIAL NUM  |
|      | Target info:        |
|      | IP 010.039.130.169  |
|      |                     |
|      | ESC                 |

- Zobrazit užitečné informace o instalovaném aplikačním softwaru;

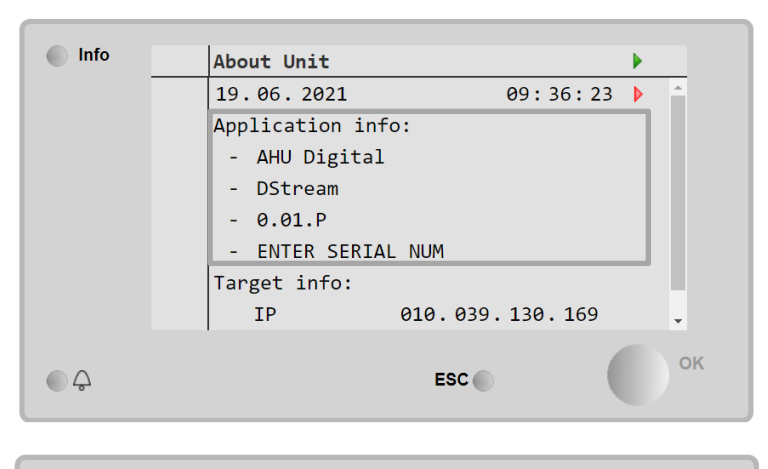

| Info | About Unit         |
|------|--------------------|
|      | Application info:  |
|      | - AHU Digital      |
|      | - DStream          |
|      | - 0.01.P           |
|      | - ENTER SERIAL NUM |
|      | Target info:       |
|      | IP 010.039.130.169 |
|      | BSP 11.36          |
|      |                    |
|      | ESC                |

- Zobrazit aktuální IP adresu ovladače a verzi instalovaného firmwaru;

# 7 Uzly Modbusu diagnostika a alarmy

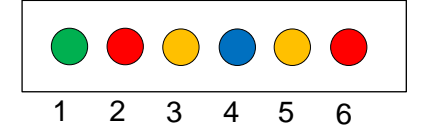

| Kontrolka<br>LED č. | Barva   | Správce        | Stav             | Význam                                                                                                    |
|---------------------|---------|----------------|------------------|----------------------------------------------------------------------------------------------------|
| 1                   | Zelená  | Firmware desky | Alive            | Uzel je zapnut                                                                                                    |
| 2                   | Červená | Firmware desky | Hardware Error   | Firmware zjistil chybu EEPROM. Jestliže se<br>objeví tato chyba, uzel musí být vyjmut a<br>vyměněn. Kontaktujte výrobce. |
| 3                   | Žlutá   | Firmware desky | I/O Error        | Firmware zjistil chybu v I/O uzlu.                                                                                       |
| 4                   | Modrá   | MT4 / DStream  | Communication OK | Komunikace Modbusu je nastavena a je v<br>řádném provozu                                                                 |
| 5                   | Žlutá   | MT4 / DStream  | Not Used         | Nepoužívá se                                                                                                    |
| 6                   | Červená | MT4 / DStream  | Not Used         | Nepoužívá se                                                                                                    |

| 7.1 Node#Hardwar | eErr                           |
|------------------|--------------------------------|
| Popis            | Firmware zjistil chybu EEPROM. |
| Oznámení         | MT4, LED 2 (červení)           |
| Prodleva         | Ne                             |
| Resetujte druh   | Automatický                    |
| Protiopatření    | Výměna, kontaktujte výrobce.   |

| 7.2 Node#CommE | r                                                                                                    |
|----------------|----------------------------------------------------------------------------------------------------|
| Popis          | Uzel # je offline od komunikace Modbusu                                                                                                    |
| Oznámení       | MT4, LED 5 (žlutá)                                                                                                    |
| Prodleva       | 10sec                                                                                                    |
| Resetujte druh | Automatický                                                                                                    |
| Protiopatření  | Uzel# (Node#) je offline kvůli hardwarové chybě nebo proto, že není zapnut (Kontrolka Pod<br>napětím je vypnuta). Jestliže se nejedná o předchozí případ, zkontrolujte kabelové připojení<br>Modbusu k uzlu. Jestliže všechny uzly jsou ve stavu chyby komunikace, zkontrolujte integritu<br>kořenového připojení k MT4. |

| 7.3 Node#InOutErr |                                                                 |
|-------------------|-----------------------------------------------------------------|
| Popis             | Na uzlu # se objevila chyba I/O. To může znamenat:              |
|                   | <ul> <li>Porucha AIN1 - Otevřená smyčka/ Zkrat</li> </ul>       |
|                   | <ul> <li>Porucha AIN2 - Otevřená smyčka/ Zkrat</li> </ul>       |
|                   | <ul> <li>Porucha AIN3 - Otevřená smyčka/ Zkrat</li> </ul>       |
|                   | <ul> <li>Obecná porucha I/O - Otevřená smyčka/ Zkrat</li> </ul> |
|                   | Porucha AO1                                                     |
|                   | Porucha AO2                                                     |
|                   | AO3 (všeobecná I/O) PORUCHA                                     |
| Oznámení          | MT4, LED 3 (žlutá)                                              |
| Prodleva          | Ne                                                              |
| Resetujte druh    | Automatický                                                     |
| Protiopatření     | Zkontrolujte připojení/integritu sond/regulátorů                |

| 7.4 Node#DP1Err |                                                                                                  |
|-----------------|--------------------------------------------------------------------------------------------------|
| Popis           | Převodník diferenciálního tlaku č. 1                                                             |
| Oznámení        | MT4                                                                                              |
| Prodleva        | Ne                                                                                               |
| Resetujte druh  | Automatický                                                                                      |
| Protiopatření   | Zkontrolujte polaritu proudových trubek (+/-). Zkontrolujte připojení/integritu desky převodníku |

| 7.5 Node#DP2Err |                                                                                                  |
|-----------------|--------------------------------------------------------------------------------------------------|
| Popis           | Převodník diferenciálního tlaku č. 2                                                             |
| Oznámení        | MT4                                                                                              |
| Prodleva        | Ne                                                                                               |
| Resetujte druh  | Automatický                                                                                      |
| Protiopatření   | Zkontrolujte polaritu proudových trubek (+/-). Zkontrolujte připojení/integritu desky převodníku |

#### 7.6 Opravy uzlů Modbusu

#### 7.6.1 Interpretace Node#InOutErr

Alarmy Node#InOutErr na MT4 budou oznámeny společně s alarmem konkrétního zařízení. Dole jsou některé příklady kombinovaného oznámení.

1. Senzor přívodní teploty, připojený k Node4, je poškozen nebo není připojen.

Node4InOutErr SplyTmpSenf

2. Senzor zpětné teploty a převodník diferenciálního tlaku zpětného ventilátoru jsou poškozeny nebo nejsou připojeny

```
Node2InOutErr
Node7InOutErr
RtrnTmpSenf
RtrnFanPressSenf
```

Aby bylo možné spojit Node#InOutErr s poruchou každého senzoru, je nutné prohlédnout sekci I/O v HMI nebo prověřit schéma zapojení.

#### 7.6.2 Reakce Node#CommErr

Každá offline chyba uzlu způsobuje zastavení AHU.

Jestliže uzel musí deaktivován, musí být fyzicky vyřazen sítí, odpojením napájení a vstupních a výstupních komunikačních kabelů. Tato činnost je dovolena za předpokladu, že zařízení na konkrétním uzlu nejsou zcela nezbytná pro provoz AHU.

To by mohl být případ, například, filtrů.

Pamatujte, že sestavení všech I/O uzlu je výsledkem optimalizačního algoritmu. Ve většině případů budou převodníky diferenciálního tlaku filtrů umístěny na stejném uzlu těch od ventilátorů. Toto uspořádání nedovoluje vyřazení uzlu filtrů.

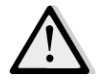

Nikdy neupravujte uspořádání I/O uzlu. Tím se naruší provoz AHU!

## 8 Příloha A: Modul pokojové jednotky – POL822

V této kapitole vysvětlujeme funkce modulu pokojové jednotky (POL822), který se používá k měření pokojové teploty a ovládání základních funkcí AHU jednotky, jako jsou:

- Změna stavu jednotky AHU
- Přepínání mezi letním/zimním provozem
- Kompenzace nastavené hodnoty teploty
- Povolení a zakázání funkce "Occupancy" (osoba v místnosti)
- Nastavení data a času
- Zobrazení aktuální rychlosti ventilátoru

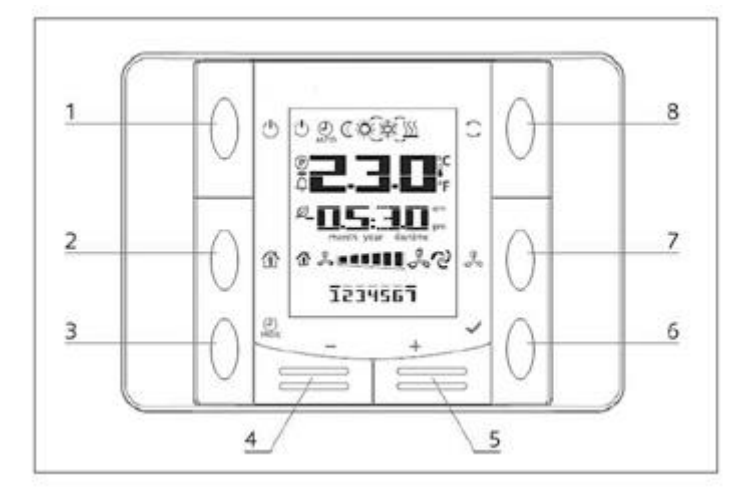

#### 8.1 Přehled tlačítek

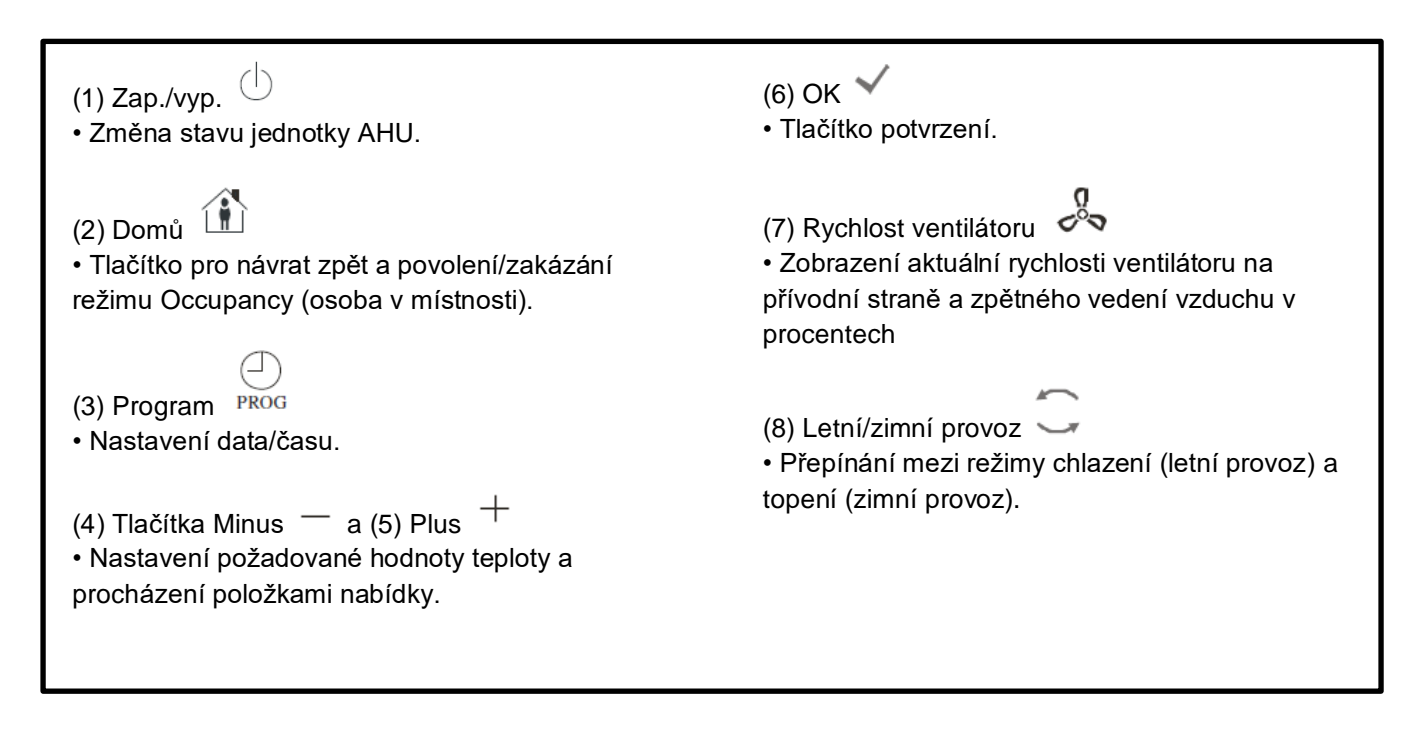

## 8.2 Přehled displeje

Níže uvedená tabulka vysvětluje všechny symboly dostupné na displeji:

| Obrazovka       | Význam                                                                                                    |
|-----------------|----------------------------------------------------------------------------------------------------|
| <u> </u>        | Pokojová teplota                                                                                                    |
|                 | Čas                                                                                                    |
| \$ <b>•••••</b> | Aktuální rychlost ventilátorů AHU jednotky                                                                                                    |
| 1234567         | Den v týdnu<br>1= pondělí<br>2= úterý<br>atd                                                                                                    |
| Ċ               | <ul> <li>Zap./Vyp.</li> <li>Tato ikona je: <ol> <li>Zapnutá – když je jednotka ve stavu Zapnuto, Ventilace nebo Úsporný provoz.</li> <li>Vypnutá – když je jednotka ve stavu Vypnuto.</li> <li>Bliká – když je jednotka v Testovacím režimu nebo ve stavu Vypnuto z vypínače na panelu.</li> </ol> </li> </ul> |
| AUTO            | Tato ikona svítí, jestliže se jednotka AHU nachází v automatickém režimu. Aktuální stav jednotky AHU a související ikona (Zap/Vyp, ventilace nebo úsporný režim) se odvíjejí od nastavení časovače.                                                                                                    |
| ¢.              | Vytápění                                                                                                    |
| XÅ≮             | Chlazení                                                                                                    |
| Ð               | Tato ikona svítí, jestliže se jednotka AHU nachází v režimu ventilace                                                                                                    |
| ٥               | Tato ikona svítí, jestliže je zapnutá funkce řízení odvlhčování                                                                                                    |
|                 | Režim vynuceného provozu je aktivní                                                                                                    |
| Ø               | Režim úsporného provozu je aktivní                                                                                                    |
| Û               | lkona bliká, když se jednotka AHU nachází ve stavu se spuštěným poplachem                                                                                                    |
| P               | Tato ikona je zapnutá, když je funkce přepínání letního/zimního provozu na hlavním ovladači (POL638/687) nastavena do režimu Auto (automaticky) nebo Pursuit (sledování; jestliže je tento režim dostupný).<br>Další informace naleznete v části <b>Summer/Winter state</b> .                                  |

#### Dva příklady zobrazení na hlavní obrazovce:

#### Režim úsporného provozu, chlazení

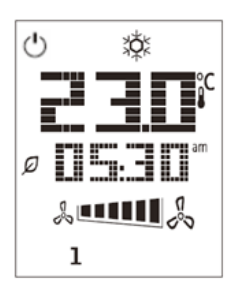

#### Režim ventilace, topení

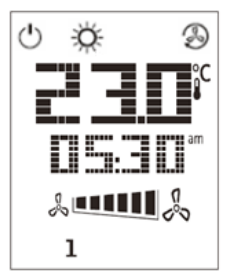

## 8.3 Zap/Vyp jednotku AHU (1)

Tímto tlačítkem může uživatel změnit aktuální provozní stav jednotky AHU. Uživatel může cyklicky procházet touto nabídkou a nastavit jeden z dostupných provozních režimů jednotky AHU (automaticky, zapnout, vypnout, ventilace, úsporný provoz).

Při změně stavu jednotky AHU postupujte tímto způsobem:

- 1. Stiskněte tlačítko Zap/Vyp
- 2. S použitím tlačítka + nebo procházejte různými dostupnými provozními stavy
- 3. Stisknutím a přidržením tlačítka Potvrdit minimálně na 1 sekundu potvrďte změnu provozního stavu 🔨
- 4. Pro návrat na stránku hlavní obrazovky bez provedení kroku buď stiskněte tlačítko Domů 🏠 nebo počkejte 5 sekund

#### 8.4 Zap/Vyp režim Occupancy (osoba v místnosti) (2)

Occupancy (Vynucený provoz) je funkce pro spuštění provozní činnosti jednotky AHU na pevně stanovenou dobu (ta se definuje na hlavním ovladači v parametru "*Status/Settings -> Occupancy Tm*") z vypnutého stavu s použitím časovače.

To znamená, že funkce Occupancy je dostupná pouze v případě, že je jednotka AHU řízena časovačem

Cesta HMI: Hlavní stránka  $\rightarrow$  Ctrl Source = Local Cesta HMI: Hlavní stránka  $\rightarrow$  Local Switch = Auto

Pro aktivaci/deaktivaci funkce Occupancy (Vynucený provoz) postupujte podle těchto kroků:

1. Stiskněte tlačítko Domů

2. S použitím tlačítka + nebo – procházejte různými dostupnými provozními stavy

3. Stisknutím a přidržením tlačítka Potvrdit minimálně na 1 sekundu potvrďte změnu provozního stavu 🌱

4. Pro návrat na stránku hlavní obrazovky bez provedení kroku buď znovu stiskněte tlačítko Domů 🏦 nebo počkejte 5 sekund

#### 8.5 Datum a čas (3)

Při změně data a času na hlavní obrazovce postupujte tímto způsobem:

- 1. Stiskněte a přidržte tlačítko PROG minimálně na 1 sekundu (začne blikat pozice hodin); tlačítky + a nastavte požadovanou hodinu
- Stiskněte tlačítko OK (nastavená hodina se uloží a začne blikat pozice minut); tlačítky + a nastavte požadovanou hodnotu minut
- 3. Stiskněte tlačítko OK (hodnota minut se uloží a začne blikat celý nastavený čas); potom tlačítkem + nebo nastavte formát zobrazení času (12/24 hodin)
- 4. Stiskněte tlačítko OK (formát zobrazení času se uloží a začne blikat rok); tlačítky + a nastavte rok
- 5. Stiskněte tlačítko OK (rok se uloží a na displeji se zobrazí měsíc/den s tím, že bude blikat pozice měsíce); tlačítky + a nastavte měsíc
- 6. Stiskněte tlačítko OK (měsíc se uloží a začne blikat den); tlačítky + a nastavte den
- 7. Stiskněte tlačítko OK (měsíc a den jsou uloženy, znovu se zobrazí čas)
- 8. Stiskněte tlačítko PROG (na displeji se zobrazí normální zobrazení)

Jestliže do jedné minuty nestisknete tlačítko PROG, vrátí se zobrazení do normálního režimu zobrazení automaticky.

#### 8.6 Kompenzace nastavené hodnoty teploty (4 a 5)

Kompenzace požadované hodnoty vytápění/chlazení nastavené na hlavním ovladači se definuje s použitím tlačítek + a -.

Krátkým stisknutím tlačítka + nebo - na hlavní obrazovce zobrazíte aktuální nastavenou hodnotu. Každým dalším stisknutím zvýšíte/snížíte nastavenou hodnotu teploty o 0,1 °C.

Stisknutím a přidržením tlačítka + nebo - zobrazíte aktuální kompenzaci teploty nastavenou pokojovou jednotkou pro hlavní nastavenou hodnotu.

#### Zobrazení rychlosti ventilátoru (7) 8.7

Tímto tlačítkem můžete zobrazit aktuální rychlost ventilátoru na přívodní straně a ve zpětném vedení vzduchu v procentech.

Při zobrazení aktuální rychlosti ventilátorů jednotky v procentech postupujte tímto způsobem:

- 1. Stiskněte tlačítko rychlosti ventilátoru
- 2. Tlačítkem + nebo procházejte zobrazením přívodního ventilátoru a ventilátoru zpětného vedení vzduchu (jestliže je součástí výbavy)
- 3. Pro návrat na stránku hlavní obrazovky buď stiskněte tlačítko Domů 🍈 nebo počkejte 5 sekund

#### Přepínání letního/zimního provozu (8) 8.8

Tímto tlačítkem můžete přepínat stav jednotky AHU mezi letním/zimním provozem. Při změně mezi letním/zimním provozem postupujte tímto způsobem:

- Stiskněte tlačítko přepínání mezi letním/zimním provozem 🕓 1.
- 2. S použitím tlačítka + nebo - procházejte různými dostupnými provozními stavy
- Stisknutím a přidržením tlačítka Potvrdit minimálně na 1 sekundu potvrďte změnu provozního stavu 3.
- Pro návrat na stránku hlavní obrazovky bez provedení kroku buď stiskněte tlačítko Domů 🍈 nebo počkejte 5 4. sekund

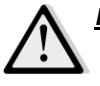

<u>POZNÁMKA!</u> Jestliže se na hlavní obrazovce pokojové jednotky objeví ikona  $m{P}$  , znamená to, že je zdroj přepínání letního/zimního provozu na hlavním ovladači nastaven do režimu Auto (automaticky) nebo Pursuit (sledování), takže letní/zimní provoz nelze změnit z pokojové jednotky. Další informace naleznete v části Letní/zimní provoz.

#### 8.9 Pokyny pro montáž

Pokojová jednotka je napájená z připojeného ovladače dvoužilovým kabelem (nízké napětí, SELV). Pokojová jednotka se musí připojit k ovladači nestíněnou dvoužilovou kroucenou dvojlinkou.

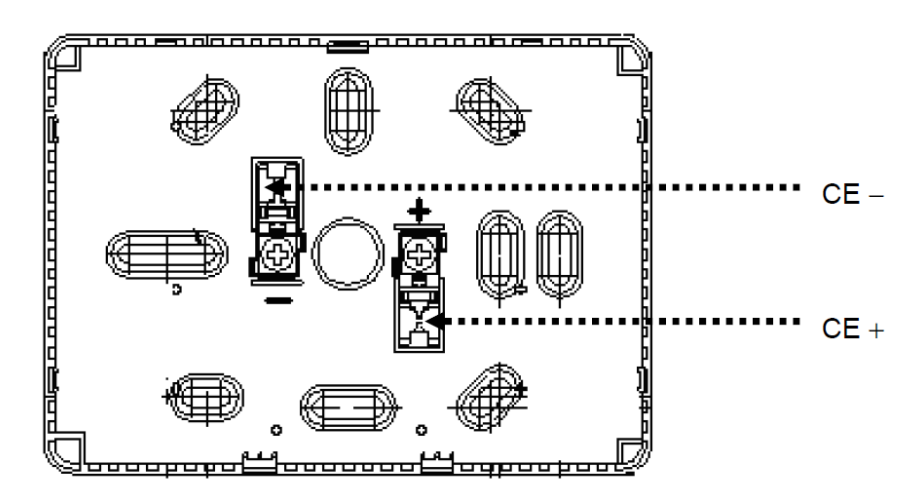

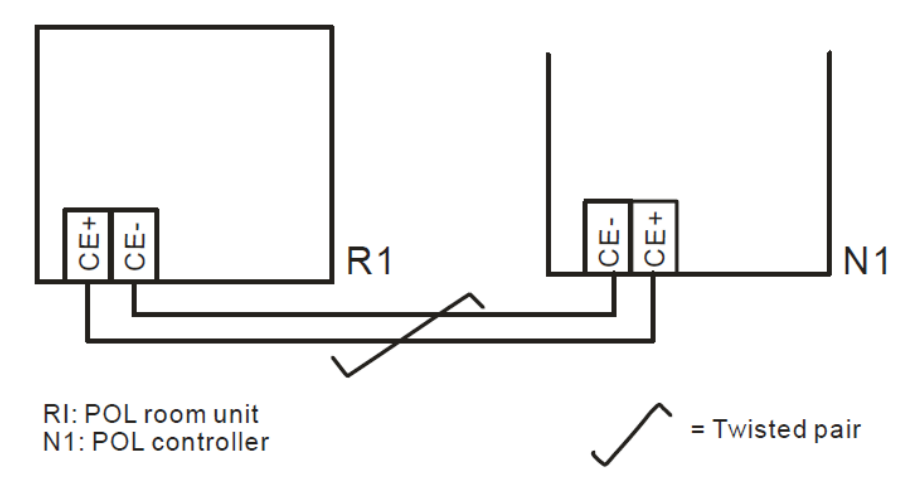

- Jednotka se nesmí montovat do výklenků, na police, za záclony nebo dveře ani nad ně a v blízkosti přímých zdrojů tepla.
- Zabraňte přímému slunečnímu záření a suchu.
- Elektroinstalace musí být uzavřena na straně zařízení, protože proudění vzduchu elektroinstalací může ovlivnit odečty čidel.
- Je nutno dodržovat přípustné podmínky okolního prostředí.
- Je nutno dodržovat místní předpisy pro instalaci.
- Po přerušení připojení k rozhraní s 2 kabely se znovu spustí inicializace parametrů.

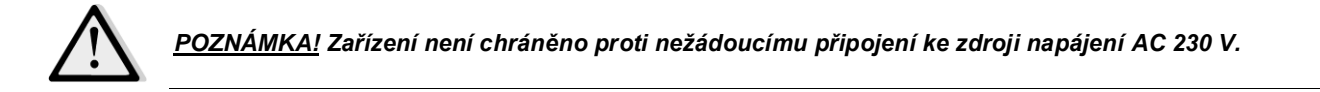

Aktuální publikace je vypracovaná pouze pro informativní účely a nepředstavuje závaznou nabídku Daikin Applied Europe S.p.A.. Společnost Daikin Applied Europe S.p.A.vytvořila obsah této publikace dle svých nejlepších znalostí. Žádné výslovné nebo z okolností vyplývající záruky úplnosti, přesnosti, spolehlivosti nebo vhodnosti pro určitý účel jejího obsahu, a výrobky a služby v něm uvedené. Specifikace se mohou změnit bez předchozího upozornění. Odkazujte se na data sdělená v okamžiku objednávky. Daikin Applied Europe S.p.A. výslovně odmítá jakoukoli zodpovědnost za jakékoli přímé či nepřímé škody, vyplývající v nejširším slova smyslu s použitím nebo interpretací tohoto návodu. Veškerý obsah je chráněný autorskými právy společnosti Daikin Applied Europe S.p.A.

DAIKIN APPLIED EUROPE S.p.A. Via Piani di Santa Maria, 72 - 00040 Ariccia (Roma) - Itálie Tel: (+39) 06 93 73 11 - Fax: (+39) 06 93 74 014 http://www.daikinapplied.eu